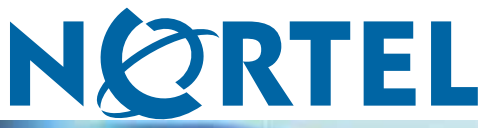

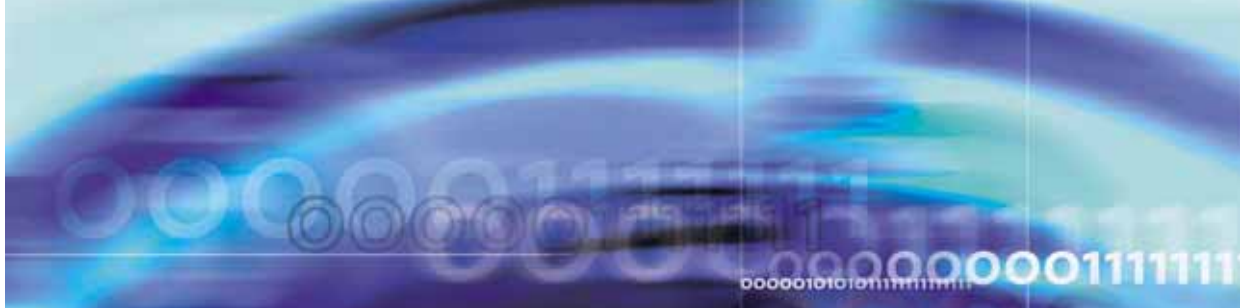

## Enterprise: Common

# Solution Integration Guide for Multisite Business Communications Manager Systems

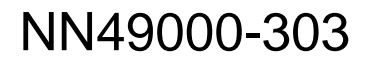

Document status: Standard Document version: 01.01 Document date: 29 June 2007

Copyright © 2007, Nortel Networks All Rights Reserved.

The information in this document is subject to change without notice. The statements, configurations, technical data, and recommendations in this document are believed to be accurate and reliable, but are presented without express or implied warranty. Users must take full responsibility for their applications of any products specified in this document. The information in this document is proprietary to Nortel Networks.

Nortel, the Nortel logo and the Globemark are trademarks of Nortel Networks. Microsoft, MS, MS-DOS, Windows, and Windows NT are registered trademarks of Microsoft Corporation. All other trademarks and registered trademarks are the property of their respective owners.

Sourced in Canada.

# Contents

| How to get help<br>Finding the latest updates on the Nortel Web site 5<br>Getting help from the Nortel Web site 6<br>Getting help over the phone from a Nortel Solutions Center 6<br>Getting help from a specialist by using an Express Routing Code 6<br>Getting help through a Nortel distributor or reseller 6                                                                                                    | 5  |
|----------------------------------------------------------------------------------------------------|----|
| About this document<br>Audience 7<br>Related information 7                                                                                                    | 7  |
| Overview                                                                                                    | 9  |
| Prerequisites<br>Knowledge requirements 11<br>Training 11<br>Capturing integration parameters 11<br>Establishing the system baseline 12                                                                                                    | 11 |
| BCM 200/400 Release 4.0 configuration<br>BCM 200/400 Release 4.0 configuration procedures 17<br>Configuring incoming VoIP trunks 17<br>Verifying system license and keycodes 18<br>Configuring VoIP trunk media parameters 19<br>Configuring local Gateway parameters 23<br>Configuring VoIP lines 28<br>Configuring target lines 33                                                                                                 | 17 |
| BCM 200/400 Release 3.7 configuration<br>BCM 200/400 Release 3.7 configuration procedures 37<br>Verifying incoming VoIP trunks provisioning 37<br>Adding keycodes files 38<br>Adding a functionality-specific keycode 38<br>Configuring VoIP H.323 trunk media parameters 39<br>Configuring VoIP SIP trunk media parameters 40<br>Configuring H.323 local Gateway IP parameters 41<br>Configuring SIP local Gateway IP parameters 42 | 37 |

Enterprise: Common Solution Integration Guide for Multisite Business Communications Manager Systems NN49000-303 01.01 Standard Release 4.0, 3.7 29 June 2007

Configuring SIP subdomains 43 Configuring remote H.323 Gateways 44 Configuring remote SIP endpoints 45 Configuring VoIP lines for outgoing calls 46 Configuring target lines for incoming calls 49 Configuring telephones to access outgoing VoIP lines 50

#### **BCM50** configuration

BCM50 configuration procedures 51 Configuring incoming VoIP trunks 51 Verifying system license and keycodes 52 Configuring VoIP trunk media parameters 53 Configuring local Gateway parameters 57 Configuring VoIP lines 61 Configuring target lines 65 51

# How to get help

This chapter explains how to get help for Nortel products and services.

## Finding the latest updates on the Nortel Web site

The content of this documentation is current at the time of product release. To check for updates to the latest documentation and software for Business Communications Manager (BCM), click one of the following links:

| For the                      | Go to                                                                                                    |
|------------------------------|----------------------------------------------------------------------------------------------------|
| Latest BCM 200 software      | Nortel page for BCM 200 software located at:<br>http://www130.nortelnetworks.com/go/main.jsp<br>?cscat=SOFTWARE&resetFilter=1&poid=8236                   |
| Latest BCM 400 software      | Nortel page for BCM 400 software located at:<br>http://www130.nortelnetworks.com/go/main.jsp<br>?cscat=SOFTWARE&resetFilter=1&poid=171<br>41              |
| Latest BCM50 software        | Nortel page for BCM 400 software located at:<br>http://www130.nortelnetworks.com/go/main.jsp<br>?cscat=SOFTWARE&resetFilter=1&poid=151<br>81              |
| Latest BCM 200 documentation | Nortel page for BCM 200 documentation<br>located at:<br>http://www130.nortelnetworks.com/go/main.jsp<br>?cscat=DOCUMENTATION&resetFilter=1&poi<br>d=8236  |
| Latest BCM 400 documentation | Nortel page for BCM 200 documentation<br>located at:<br>http://www130.nortelnetworks.com/go/main.js<br>p?cscat=DOCUMENTATION&resetFilter=1&p<br>oid=17141 |
| Latest BCM50 documentation   | Nortel page for BCM 200 documentation<br>located at:<br>http://www130.nortelnetworks.com/go/main.js<br>p?cscat=DOCUMENTATION&resetFilter=1&p<br>oid=15181 |

Enterprise: Common Solution Integration Guide for Multisite Business Communications Manager Systems NN49000-303 01.01 Standard Release 4.0, 3.7 29 June 2007

#### Getting help from the Nortel Web site

The best way to get technical support for Nortel products is from the Nortel Technical Support Web site:

#### www.nortel.com/support

This site provides quick access to software, documentation, bulletins, and tools to address issues with Nortel products. From this site, you can:

- download software, documentation, and product bulletins
- search the Technical Support Web site and the Nortel Knowledge Base for answers to technical issues
- sign up for automatic notification of new software and documentation for Nortel equipment
- open and manage technical support cases

#### Getting help over the phone from a Nortel Solutions Center

If you do not find the information you require on the Nortel Technical Support Web site, and you have a Nortel support contract, you can also get help over the phone from a Nortel Solutions Center.

In North America, call 1-800-4NORTEL (1-800-466-7835).

Outside North America, go to the following Web site to obtain the phone number for your region:

www.nortel.com/callus

#### Getting help from a specialist by using an Express Routing Code

To access some Nortel Technical Solutions Centers, you can use an Express Routing Code (ERC) to quickly route your call to a specialist in your Nortel product or service. To locate the ERC for your product or service, go to:

www.nortel.com/erc

#### Getting help through a Nortel distributor or reseller

If you purchase a service contract for your Nortel product from a distributor or authorized reseller, you can contact the technical support staff for that distributor or reseller.

Enterprise: Common Solution Integration Guide for Multisite Business Communications Manager Systems NN49000-303 01.01 Standard Release 4.0, 3.7 29 June 2007

## About this document

This document describes the configuration of the Business Communications Manager (BCM) to integrate multiple BCM systems in a network. Integrate the BCM systems when all systems are installed and a baseline of operation has been achieved and tested.

The following systems and software releases are covered in this guide:

- Business Communications Manager 200 Releases 4.0, 3.7, and 2.0
- Business Communications Manager 400 Releases 4.0, 3.7, and 2.0
- Business Communications Manager 50 Release 2.0

This document is intended to be a stand-alone guide, covering the prerequisites to and implementation of a successful multisite BCM integration. A minimum skill set and level of understanding is assumed. References to other NTPs, engineering guides, or troubleshooting guides are made for informational purposes.

If you are integrating the BCM to a CS 1000 system, refer to Solution Integration Guide for Communication Server 1000/Business Communications Manager (NN43001-326).

#### Audience

The intended audience for this document includes installation, planning, and maintenance personnel.

### **Related information**

The following NTPs are referenced in this guide:

- BCM 4.0 Device Configuration Guide (N0060600)
- BCM 4.0 Telephony Device Installation Guide (N0060609)
- Keycode Installation Guide (NN40010-301)

#### 8 About this document

# **Overview**

The tasks in the Business Communications Manager multisite integration process are listed in Table 1 "Task Completion Checklist" (page 9). Use this checklist to implement the integration.

#### Table 1 **Task Completion Checklist**

| Task                                 | Reference                                                                         |  |  |
|--------------------------------------|-----------------------------------------------------------------------------------|--|--|
| Configure BCM 200/400                | 1. "Configuring incoming VoIP trunks" (page 17)                                   |  |  |
| Release 4.0                          | 2. "Verifying system license and keycodes" (page 18)                              |  |  |
|                                      | <ol> <li>"Configuring VoIP trunk media parameters" (page 19)</li> </ol>           |  |  |
|                                      | 4. "Configuring local Gateway parameters" (page 23)                               |  |  |
|                                      | 5. "Configuring VoIP lines" (page 28)                                             |  |  |
|                                      | 6. "Configuring target lines" (page 33)                                           |  |  |
| Configure BCM 200/400<br>Release 3.7 | <ol> <li>"Verifying incoming VoIP trunks provisioning" (page 37)</li> </ol>       |  |  |
|                                      | 2. "Adding keycodes files" (page 38)                                              |  |  |
|                                      | 3. "Adding a functionality-specific keycode" (page 38)                            |  |  |
|                                      | <ol> <li>"Configuring VoIP H.323 trunk media parameters"<br/>(page 39)</li> </ol> |  |  |
|                                      | <ol> <li>"Configuring VoIP SIP trunk media parameters"<br/>(page 40)</li> </ol>   |  |  |
|                                      | <ol> <li>"Configuring H.323 local Gateway IP parameters"<br/>(page 41)</li> </ol> |  |  |
|                                      | <ol> <li>"Configuring SIP local Gateway IP parameters"<br/>(page 42)</li> </ol>   |  |  |
|                                      | 8. "Configuring SIP subdomains" (page 43)                                         |  |  |
|                                      | 9. "Configuring remote H.323 Gateways" (page 44)                                  |  |  |
|                                      | 10. "Configuring remote SIP endpoints" (page 45)                                  |  |  |
|                                      | 11. "Configuring VoIP lines for outgoing calls" (page 46)                         |  |  |

Enterprise: Common Solution Integration Guide for Multisite Business Communications Manager Systems NN49000-303 01.01 Standard Release 4.0, 3.7 29 June 2007

#### 10 Overview

| Task            | Ref | ference                                                          |
|-----------------|-----|------------------------------------------------------------------|
|                 | 12. | "Configuring target lines for incoming calls" (page 49)          |
|                 | 13. | "Configuring telephones to access outgoing VoIP lines" (page 50) |
| Configure BCM50 | 1.  | "Configuring incoming VoIP trunks" (page 51)                     |
|                 | 2.  | "Verifying system license and keycodes" (page 52)                |
|                 | 3.  | "Configuring VoIP trunk media parameters" (page 53)              |
|                 | 4.  | "Configuring local Gateway parameters" (page 57)                 |
|                 | 5.  | "Configuring VoIP lines" (page 61)                               |
|                 | 6.  | "Configuring target lines" (page 65)                             |

## **Prerequisites**

Before you begin to integrate the Business Communications Manager (BCM) systems, ensure that you complete the following prerequisites:

- "Knowledge requirements" (page 11)
- "Capturing integration parameters" (page 11)
- "Establishing the system baseline" (page 12)

#### **Knowledge requirements**

The following knowledge and skills are required to implement a multisite BCM systems integration:

- basic programming and provisioning skills for BCM systems
- working knowledge of various operating systems, including VxWorks, Unix, Linux, and Windows
- principles of Voice over IP (VoIP) protocols
- networking principles

#### Training

Nortel recommends that you complete product-specific training before you begin integrating the BCM systems. A complete list of courses is available at <u>www.nortel.com</u>

#### Capturing integration parameters

Table 2 "Integration parameters" (page 11) provides a list of parameters required to successfully complete the integration. Record these parameters during the initial planning phase of the integration.

Table 2

Integration parameters

| Parameter              | Value |
|------------------------|-------|
| User IDs and passwords |       |

Enterprise: Common Solution Integration Guide for Multisite Business Communications Manager Systems NN49000-303 01.01 Standard Release 4.0, 3.7 29 June 2007

#### 12 Prerequisites

| Parameter                                                                          | Value |
|------------------------------------------------------------------------------------|-------|
| SIP Gateway endpoint authentication password (must match the NRS password)         |       |
| IP addresses and URLs                                                              |       |
| Gatekeeper IP address                                                              |       |
| Alternate Gatekeeper IP address (optional)                                         |       |
| Primary SIP proxy address                                                          |       |
| Alternate SIP proxy address                                                        |       |
| Primary NCS IP address                                                             |       |
| Alternate NCS IP address                                                           |       |
| Static endpoint IP address (same as the Node IP address)                           |       |
| Collaborative server IP address                                                    |       |
| Names                                                                              |       |
| Service domain name in NRS                                                         |       |
| SIP domain name (must be the same as the service domain name)                      |       |
| SIP Gateway endpoint name (must match the NRS user ID)                             |       |
| H.323 ID (preferable if it is the same as the one in the Primary Signaling Server) |       |
| H.323 Gatekeeper alias name (default is the H.323 ID)                              |       |
| Endpoint alias for BCM                                                             |       |
| Read and write community names                                                     |       |
| Miscellaneous                                                                      |       |
| SIP access port to use (port 5060 is recommended)                                  |       |

## Establishing the system baseline

To successfully integrate voice services, you must first establish the system baseline for the Business Communications Manager (BCM) systems, so that the systems are configured and working in a stand-alone environment.

Enterprise: Common Solution Integration Guide for Multisite Business Communications Manager Systems NN49000-303 01.01 Standard Release 4.0, 3.7 29 June 2007

Use Table 3 "Pre-integration checklist" (page 13)to complete system baselines prior to integration.

## Table 3Pre-integration checklist

| Task                                                          | Reference | Comments                                                                               |
|---------------------------------------------------------------|-----------|----------------------------------------------------------------------------------------|
| BCM configuration is<br>complete and passing data<br>traffic. |           |                                                                                        |
| BCM networking hardware is installed for integration.         |           | To check the installed hardware:                                                       |
|                                                               |           | 1 Log on to Element<br>Manager.                                                        |
|                                                               |           | <b>2</b> Select the <b>Administration</b> tab.                                         |
|                                                               |           | <b>3</b> Expand the <b>General</b> folder.                                             |
|                                                               |           | 4 Select Hardware<br>Inventory.                                                        |
|                                                               |           | <b>5</b> Select the <b>PCI Cards</b> tab.<br>The cards installed in BCM<br>are listed. |
| PEC III Media Service Cards (MSC) are later.                  |           | PECIII MSCs are required<br>for T.38 Fax and IP<br>telephony.                          |
|                                                               |           | To check the PEC hardware:                                                             |
|                                                               |           | 1 Log on to Element<br>Manager.                                                        |
|                                                               |           | <b>2</b> Select the <b>Administration</b> tab.                                         |
|                                                               |           | <b>3</b> Expand the <b>General</b> folder.                                             |
|                                                               |           | 4 Select Hardware<br>Inventory.                                                        |
|                                                               |           | 5 Select the PCI Cards tab.                                                            |
|                                                               |           | 6 Select the MSC PCI<br>card and scroll down to the<br>Details for Card section.       |

Enterprise: Common Solution Integration Guide for Multisite Business Communications Manager Systems NN49000-303 01.01 Standard Release 4.0, 3.7 29 June 2007

#### 14 Prerequisites

| Task                                               | Reference                                   | Comments                                  |
|----------------------------------------------------|---------------------------------------------|-------------------------------------------|
| BCM 200/400 is Release 4.0, 3.7, or 2.0.           |                                             | To check the software version:            |
| BCM50 is Release 2.0 or later.                     |                                             | 1 Log on to Element<br>Manager.           |
|                                                    |                                             | 2 Select the <b>Configuration</b> tab.    |
|                                                    |                                             | <b>3</b> Expand the <b>System</b> folder. |
|                                                    |                                             | 4 Select Identification.                  |
| BCM 200/400 systems on the same network as the     |                                             | To check the software version:            |
| systems being integrated are Release 4.0 or later. |                                             | 1 Log on to Element<br>Manager.           |
|                                                    |                                             | 2 Select the <b>Configuration</b> tab.    |
|                                                    |                                             | <b>3</b> Expand the <b>System</b> folder. |
|                                                    |                                             | 4 Select Identification.                  |
| VoIP Gateway Trunk                                 | Keycode Installation Guide<br>(NN40010-301) | To check Feature Licenses:                |
| licensing is purchased and loaded on BCM.          |                                             | <b>1</b> Log on to Element<br>Manager.    |
|                                                    |                                             | 2 Select the <b>Configuration</b> tab.    |
|                                                    |                                             | <b>3</b> Expand the <b>System</b> folder. |
|                                                    |                                             | 4 Select Keycodes.                        |
| IP Client licensing is                             | Keycode Installation Guide                  | To check Feature Licenses:                |
| on BCM.                                            | (NN40010-30                                 | <b>1</b> Log on to Element<br>Manager.    |
|                                                    |                                             | 2 Select the <b>Configuration</b> tab.    |
|                                                    |                                             | <b>3</b> Expand the <b>System</b> folder. |
|                                                    |                                             | 4 Select Keycodes.                        |
| MCDN feature licensing is                          | Keycode Installation Guide                  | To check Feature Licenses:                |
| purchased and loaded on BCM.                       | (NN40010-30                                 | <b>1</b> Log on to Element<br>Manager.    |

Enterprise: Common Solution Integration Guide for Multisite Business Communications Manager Systems NN49000-303 01.01 Standard Release 4.0, 3.7 29 June 2007

Establishing the system baseline 15

| Task | Reference | Comments                                  |
|------|-----------|-------------------------------------------|
|      |           | 2 Select the <b>Configuration</b> tab.    |
|      |           | <b>3</b> Expand the <b>System</b> folder. |
|      |           | 4 Select Keycodes.                        |

Enterprise: Common Solution Integration Guide for Multisite Business Communications Manager Systems NN49000-303 01.01 Standard Release 4.0, 3.7 29 June 2007

#### 16 Prerequisites

Enterprise: Common Solution Integration Guide for Multisite Business Communications Manager Systems NN49000-303 01.01 Standard Release 4.0, 3.7 29 June 2007

# **BCM 200/400 Release 4.0 configuration**

This chapter describes configuration procedures for the Business Communications Manager (BCM) 200 and 400 Release 4.0 systems.

Element Manager as viewed on your system may differ slightly from the screens shown in this chapter because you can customize the column display in Element Manager.

#### BCM 200/400 Release 4.0 configuration procedures

The sequence of BCM 200/400 Release 4.0 configuration procedures is as follows:

- "Configuring incoming VoIP trunks" (page 17)
- "Verifying system license and keycodes" (page 18)
- "Configuring VoIP trunk media parameters" (page 19)
- "Configuring local Gateway parameters" (page 23)
- "Configuring VoIP lines" (page 28)
- "Configuring target lines" (page 33)

#### **Configuring incoming VoIP trunks**

Perform the following procedure to configure incoming VoIP trunks.

#### **Configuring incoming VoIP trunks**

| Step | Action                                                      |
|------|-------------------------------------------------------------|
| 1    | Log on to Element Manager.                                  |
| 2    | In the Task Navigation Panel, select the Configuration tab. |
| 3    | Select System > Keycodes                                    |

See Figure 1 "Keycodes" (page 18).

\_\_\_

| BCM Element Manage                 | r - 192.168.249.27 | /              |                            |               |                           | _0 |
|------------------------------------|--------------------|----------------|----------------------------|---------------|---------------------------|----|
| s Edit View Network                | Session Tools      | Help           |                            |               |                           |    |
| 📕 Exit 🐰 Cut 📭                     | Copy 💼 Paste       | 💳 Web Page 🛛 🗸 | 🛛 Validate Device - 🧏 Disc | onnect 🔗 Rel  | <b>resh </b> Auto-refresh |    |
| ask Navigation Parts               | Kaucades           |                |                            |               |                           |    |
| Administration                     |                    |                |                            |               |                           |    |
| Configuration                      | System ID          | E3FE9D0B0000   | Sequence #                 | 23            | Key type                  |    |
| Welcome                            |                    |                |                            |               |                           |    |
| <ul> <li>Idantification</li> </ul> | Eestura liconcor   |                |                            |               |                           |    |
| Dats and Time                      | Chahur             | (Marra         | Data                       | [Eurin Data ] |                           |    |
| Keycodes                           | ACTIVE             | Name           | Data                       | Expiry Date   |                           |    |
| E-main Administrator Acce          | ACTIVE             | Fax Overnow    |                            |               |                           |    |
|                                    | ACTIVE             | Pax Suite      |                            |               |                           |    |
| Data Services                      | ACTIVE             | O SIG          |                            |               |                           |    |
| Applications                       | ACTIVE             | MCDN           |                            |               |                           |    |
|                                    | ACTIVE             | DENSS          |                            |               |                           |    |
|                                    | ACTIVE             | LANCEE Seat    |                            |               |                           |    |
|                                    | ACTIVE             | VolP GW Truck  |                            |               |                           |    |
|                                    | ACTIVE             | IP Client seat |                            |               |                           |    |
|                                    | ACTIVE             | NCM Config     | 1                          |               |                           |    |
|                                    |                    |                | 1                          |               |                           |    |
|                                    |                    | Load File      | Hodity Feature Licence     | is I able     |                           |    |
|                                    | -Keucode Br        | atria: tal     |                            |               |                           |    |

4 Load new Keycodes by loading a new keycode file or connecting to Nortel's Keycode Retrieval System (KRS). For more information about keycodes and keycode retrieval, see *Keycode Installation Guide* (NN40010-301).

| —End— |  |
|-------|--|
|       |  |

## Verifying system license and keycodes

Perform the following procedure to verify system license and keycodes.

#### Verifying system license and keycodes

| Step | Action                                                                                                    |
|------|----------------------------------------------------------------------------------------------------|
| 1    | Log on to Element Manager.                                                                                                    |
| 2    | In the Task Navigation Panel, select the Configuration tab.                                                                         |
| 3    | Select <b>System &gt; Keycodes</b> .<br>See Figure 1 "Keycodes" (page 18).                                                          |
| 4    | In the <b>Name</b> column, scroll down to <b>VoIP GW Trunk</b> . The number of license keys you have are listed in the Data column. |

Enterprise: Common Solution Integration Guide for Multisite Business Communications Manager Systems NN49000-303 01.01 Standard Release 4.0, 3.7 29 June 2007

—End—

#### Configuring VoIP trunk media parameters

Perform the following procedure to configure VoIP trunk media parameters.

#### **Configuring VoIP trunk media parameters**

## Step Action

- 1 Log on to Element Manager.
- 2 In the Task Navigation Panel, select the Configuration tab.

## 3 Select Resources > Telephony Resources.

See Figure 2 "Telephony Resources" (page 19).

Figure 2 Telephony Resources

| BCM Element Manager - 192.168.249.27     |                                  |                    |                             |            |                       |                  |      |
|------------------------------------------|----------------------------------|--------------------|-----------------------------|------------|-----------------------|------------------|------|
| 📲 Exit 🔏 Cut 📭                           | Copy 💼 Par                       | ste 🗧 💳 Wab Pa     | ıgə 🗸 Validate Device 🄰     | Disconnect | 🚭 Refresh 👩           | Auto-refresh     |      |
| Task Marvigation Panel<br>Administration |                                  |                    |                             |            |                       |                  |      |
| Configuration                            | Modules                          |                    |                             |            |                       |                  |      |
| Welcome                                  | Bus                              | Prog Type          | Actual Type                 | Dip Sw     | State                 | Devices          | Lo   |
| System<br>Administrator Access           | 0                                | N/A                | IP Trunks                   | N/A        | N/A                   | Lines            | 4    |
| Resources<br>• • Application Resource    | 1                                | N/A                | IP & App Sets               | N/A        | Enabled               | Sets             | -    |
| Media Gateways                           |                                  |                    |                             |            |                       |                  | •    |
| Port Ranges                              |                                  | 1 entre 1          |                             |            |                       |                  |      |
| - S Leiephony Resources                  | Lisable                          | Enable             |                             |            |                       |                  |      |
| Telenhony                                | L C                              |                    |                             |            |                       |                  |      |
| Data Services                            | lula: 0                          |                    |                             |            |                       |                  |      |
| Applications                             |                                  |                    | a contraction of the second |            |                       | 1 ann una        |      |
|                                          | able IP Tru                      | nk Settings   H323 | Settings H323 Media Parama  | ISIP Setti | ngs   SIP Media Parai | meters   SIP UR  | Map  |
|                                          |                                  |                    |                             |            |                       |                  |      |
|                                          | Preferred Cod                    | lecs               |                             |            | Settings              |                  |      |
|                                          | Codec Prefe                      | rences             |                             |            | Enable Voice Ac       | tivity Detection |      |
|                                          | Availab                          | le list            | Salected list               |            |                       | Jitter buffsr    | Auto |
|                                          | G.729 G.711-uLaw G.729 psyload s |                    |                             |            | syload size (ms)      | 20 💌             |      |
| 6.723 p<br>6.711 p                       |                                  |                    |                             | G.723 pa   | yload size (ms)       | 30 👻             |      |
|                                          |                                  |                    |                             | G.711 pa   | wload size (ms)       | 20 💌             |      |
|                                          |                                  |                    |                             | /          |                       |                  |      |
|                                          |                                  |                    |                             |            | Increment             | al payload size  |      |

- 4 In the **Modules** panel, select the line where the **Actual Type** column is set to **IP Trunks**.
- 5 Select the H.323 Media Parameters or SIP Media Parameters tab.
- 6 Enter the information that supports your system.

Enterprise: Common Solution Integration Guide for Multisite Business Communications Manager Systems NN49000-303 01.01 Standard Release 4.0, 3.7 29 June 2007

Ensure that these settings are consistent with the other systems on your network.

Refer to Table 4 "H.323 Media Parameters fields" (page 20) and Table 5 "SIP Media Parameters fields" (page 21) for a description of the parameters.

–End—

## Table 4H.323 Media Parameters fields

| Field                              | Value                                                                                                    | Description                                                                                                    |
|------------------------------------|----------------------------------------------------------------------------------------------------|----------------------------------------------------------------------------------------------------|
| Preferred Codecs                   | G.711 -uLaw<br>G.711 -aLaw<br>G.729                                                                                                    | Add codecs to the Selected list and order them<br>in the order in which you want the system to<br>attempt to use them. The system attempts to use<br>the codecs in top-to-bottom sequence.                                                                                                    |
|                                    | G.723 <b>Performance note:</b> Codecs on all<br>BCMs must be consistent to ensure<br>functionality of interacting features<br>Transfer and Conference. |                                                                                                    |
|                                    |                                                                                                    | Systems running BCM Release 3.5 or later<br>allow codec negotiation and renegotiation to<br>accommodate inconsistencies in codec settings<br>over VoIP trunks.                                                                                                    |
| Enable Voice<br>Activity Detection | <check box=""></check>                                                                                                    | Voice Activity Detection (VAD), also known<br>as silence suppression, identifies periods of<br>silence in a conversation and stops sending<br>IP speech packets during those periods. In<br>a typical telephone conversation, most of the<br>conversation is half-duplex, meaning that one<br>person is speaking while the other is listening. If<br>VAD is enabled, no voice packets are sent from<br>the listener end. This greatly reduces bandwidth<br>requirements. G.723.1 and G.729 support VAD.<br>G.711 does not support VAD. |
|                                    |                                                                                                    | <b>Performance note:</b> VAD on all networked BCMs and IPT systems must be consistent to ensure functionality of features such as Transfer and Conference. The Payload size on the IPT must be set to 30ms.                                                                                                    |

Enterprise: Common Solution Integration Guide for Multisite Business Communications Manager Systems NN49000-303 01.01 Standard Release 4.0, 3.7 29 June 2007

| Field                                              | Value                  | Description                                                                                                    |
|----------------------------------------------------|------------------------|----------------------------------------------------------------------------------------------------|
| Jitter Buffer                                      | Auto                   | Select the size of jitter buffer for your system.                                                                                                    |
|                                                    | None                   |                                                                                                    |
|                                                    | Small                  |                                                                                                    |
|                                                    | Medium                 |                                                                                                    |
|                                                    | Large                  |                                                                                                    |
| G.729 payload size<br>(ms)                         | 10,20,30,40,50,60      | Set the maximum required payload size, per codec, for the VoIP calls sent over H.323 trunks.                                                                                                    |
| G.723 payload size<br>(ms)                         | 30                     | <b>Note:</b> Payload size can also be set for Nortel IP telephones. See <i>BCM 4.0 Telephony Device</i>                                                                                                    |
| G.711 payload size<br>(ms)                         | 10,20,30,40,50,60      | Installation Guide (N0060609).                                                                                                    |
| Incremental<br>payload size                        | <check box=""></check> | When enabled, the system advertises a variable payload size (40, 30, 20, 10 ms).                                                                                                    |
| Enable T.38 fax <check box=""> When over I</check> |                        | When enabled, the system supports T.38 fax over IP.                                                                                                    |
|                                                    |                        | <b>Caution:</b> Fax tones broadcast through a telephone speaker may disrupt calls at other telephones using VoIP trunks in the vicinity of the fax machine. To minimize the possibility of your VoIP calls being dropped due to fax tone interference: |
|                                                    |                        | <ul> <li>place the fax machine away from other<br/>telephones</li> </ul>                                                                                                    |
|                                                    |                        | turn the fax machine's speaker volume to the lowest level, or off, if available                                                                                                    |
| Force G.711 for 3.1k<br>Audio                      | <check box=""></check> | When enabled, the system forces the VoIP trunk to use the G.711 codec for 3.1k audio signals, such as modem or TTY machines.                                                                                                    |
|                                                    |                        | <b>Note:</b> You also can use this setting for fax machines if T.38 fax is not enabled on the trunk.                                                                                                    |

## Table 5SIP Media Parameters fields

| Field            | Value       | Description                                                                                  |
|------------------|-------------|----------------------------------------------------------------------------------------------|
| Preferred Codecs | G.711 -uLaw | Add codecs to the Selected list and order them                                               |
|                  | G.711 -aLaw | in the order in which you want the system to attempt to use them. The system attempts to use |
|                  | G.729       | the codecs in a top-to-bottom sequence.                                                      |

Enterprise: Common Solution Integration Guide for Multisite Business Communications Manager Systems NN49000-303 01.01 Standard Release 4.0, 3.7 29 June 2007

| Field                              | Value                  | Description                                                                                                    |
|------------------------------------|------------------------|----------------------------------------------------------------------------------------------------|
|                                    | G.723                  | <b>Performance note:</b> Codecs on all networked<br>BCMs must be consistent to ensure the proper<br>functionality of interacting features such as<br>Transfer and Conference.                                                                                                    |
|                                    |                        | Systems running BCM Release 3.5 or later<br>allow codec negotiation and renegotiation to<br>accommodate inconsistencies in codec settings<br>over VoIP trunks.                                                                                                    |
| Enable Voice<br>Activity Detection | <check box=""></check> | Voice Activity Detection (VAD), also known<br>as silence suppression, identifies periods of<br>silence in a conversation and stops sending<br>IP speech packets during those periods. In<br>a typical telephone conversation, most of the<br>conversation is half-duplex, meaning that one<br>person is speaking while the other is listening. If<br>VAD is enabled, no voice packets are sent from<br>the listener end. This greatly reduces bandwidth<br>requirements. G.723.1 and G.729 support VAD.<br>G.711 does not support VAD. |
|                                    |                        | <b>Performance note:</b> VAD on all networked BCMs and IPT systems must be consistent to ensure functionality of features such as Transfer and Conference. The Payload size on the IPT must be set to 30ms.                                                                                                    |
| Jitter Buffer                      | Auto                   | Select the size of jitter buffer for your system.                                                                                                    |
|                                    | None                   |                                                                                                    |
|                                    | Small                  |                                                                                                    |
|                                    | Medium                 |                                                                                                    |
|                                    | Large                  |                                                                                                    |
| G.729 payload size<br>(ms)         | 10,20,30,40,50,60      | Set the maximum required payload size, per codec, for the VoIP calls sent over H.323 trunks.                                                                                                    |
| G.723 payload size<br>(ms)         | 30                     | <b>Note:</b> Payload size can also be set for Nortel IP telephones. See <i>BCM 4.0 Telephony Device</i>                                                                                                    |
| G.711 payload size<br>(ms)         | 10,20,30,40,50,60      | Installation Guide (N0060609).                                                                                                    |
| Enable T.38 fax                    | <check box=""></check> | When enabled, the system supports T.38 fax over IP.                                                                                                    |
|                                    |                        | <b>Caution:</b> Fax tones broadcast through a telephone speaker may disrupt calls at other telephones using VoIP trunks in the vicinity of                                                                                                    |

| Field | Value | Description                                                                                                 |
|-------|-------|----------------------------------------------------------------------------------------------------|
|       |       | the fax machine. To minimize the possibility of your VoIP calls being dropped due to fax tone interference: |
|       |       | <ul> <li>place the fax machine away from other<br/>telephones</li> </ul>                                    |
|       |       | <ul> <li>turn the fax machine's speaker volume to the<br/>lowest level, or off, if available</li> </ul>     |

## **Configuring local Gateway parameters**

Perform the following procedure to configure local Gateway parameters.

### **Configuring local Gateway parameters**

#### Step Action

- 1 Log on to Element Manager.
- 2 In the Task Navigation Panel, select the Configuration tab.
- **3** Select **Resources > Telephony Resources**.
- 4 In the **Module Panel**, select the line in which the **Actual Type** column is set to **IP Trunks**. See Figure 2 "Telephony Resources" (page 19).
- 5 Select the IP Trunk Settings tab and enter the information that supports your system. See Figure 3 "IP Trunk Settings" (page 24). Refer to Table 6 "IP Trunk Settings fields" (page 24) for information about the IP Trunk Settings fields.

| Figure 3<br>IP Trunk Settin                | gs           |                           |                       |                |                      |                          |
|--------------------------------------------|--------------|---------------------------|-----------------------|----------------|----------------------|--------------------------|
| 🙋 BCM Element Manager ·                    | - 192.168.24 | 49.27                     |                       |                |                      | <u>_ 0 ×</u>             |
| File Edit View Network                     | Session To   | ols Heip                  |                       |                |                      |                          |
| 🐗 Exit  🎇 Cut 🖳 C                          | topy 💼 Pa    | aste 🛛 💳 Web Page         | 🗸 Validate Device 🏾 🎽 | Disconnect     | 🎯 Refresh 🧂          | Auto-refresh             |
| Task Havigation Parts<br>Administration    | Telephony    | Resources                 |                       |                |                      |                          |
| Configuration                              | Modules      |                           |                       |                |                      |                          |
| Welcome                                    | Bus          | Рюд Туре                  | Actual Type           | Dip Sw         | State                | Devices Lo               |
| Administrator Access                       | 0            | N/A                       | IP Trunks             | N/A            | N/A or bus           |                          |
| Resources                                  | 1            | N/A                       | IP & App Sets         | N/A            | Enabled              | Sets                     |
| Madia Gateways     Port Banges             |              |                           |                       |                |                      | Þ                        |
| Telephony Resources     Network Interfaces | Disable      | Enable                    |                       |                |                      |                          |
| Telephony<br>Data Services                 | Details for  | Module: 0                 |                       |                |                      | <u>^</u>                 |
| Applications                               | Rout         | ting Table TP Trunk Setti | ngs H323 Settings H32 | 3 Media Parame | eters   SIP Settings | SIP Media Parameters   S |
|                                            | []<br>[]     | elephony Settings         |                       |                |                      |                          |
|                                            |              | Forward redirected OLi    | Send name             | display 🔽      |                      |                          |
|                                            |              | Remote capability MWI     | V                     |                |                      |                          |

#### Table 6 IP Trunk Settings fields

| Field                     | Value                  | Description                                                                                                    |
|---------------------------|------------------------|----------------------------------------------------------------------------------------------------|
| Forward redirected<br>OLI | <check box=""></check> | If enabled, the OLI of an internal telephone<br>is forwarded over the VoIP trunk when a call<br>is transferred to an external number over the<br>private VoIP network. If disabled, only the CLID<br>of the transferred call is forwarded. |
| Send name display         | <check box=""></check> | If enabled, the telephone name is sent with outgoing calls to the network.                                                                                                    |
| Remote capability<br>MWI  | <check box=""></check> | This setting must coordinate with the functionality of the remote system hosting remote voice mail.                                                                                                    |

6 For H.323 VoIP trunks, select the **H.323 Settings** tab. See Figure 4 "H.323 Settings" (page 25).

Enterprise: Common Solution Integration Guide for Multisite Business Communications Manager Systems NN49000-303 01.01 Standard Release 4.0, 3.7 29 June 2007

#### Figure 4 H.323 Settings

| BCM Element Manager                                              | - 192.168.249.27               |                          |                   |                         |                | - [1]  |
|------------------------------------------------------------------|--------------------------------|--------------------------|-------------------|-------------------------|----------------|--------|
| File Edit View Network                                           | Session Tools Help             | Validate Decina          | Disconnect        | 🔊 Refrech 🔎 útí         | o-refresh      |        |
| Task Navigatino Panel                                            |                                | Validate Device          | Disconnect        |                         |                |        |
| Administration                                                   | Telephony Resources            |                          |                   |                         |                |        |
| Configuration                                                    | Bus Proo Type                  | Actual Type              | Dip Sw            | State                   | Devices        | Lo     |
| System                                                           | 0 N/A                          | IP Trunks                | N/A               | N/A                     | Lines          |        |
| Resources                                                        | 1 N/A                          | IP & App Sets            | N/A               | Enabled                 | Sets           |        |
| <ul> <li>Application resource</li> <li>Media Gateways</li> </ul> |                                |                          |                   | 1                       |                | Þ      |
| Port Ranges     Telephony Resources     Network Interfaces       | Disable Enable                 |                          |                   |                         |                |        |
| Telephony                                                        | hutino Table IP Trunk Settings | 323 Settinosi H323 Media | Parameters   SIP  | Sattings   SIP Media Pa | rameters   SIP | IBL V  |
| Applications                                                     | Telenhonu Settings             |                          |                   |                         |                |        |
|                                                                  | Fallback to circuit-switched   | Epabled-All              | Gateksepsi digi   | ts                      |                |        |
|                                                                  | '                              |                          |                   |                         |                |        |
|                                                                  | Gateway protocol               | CSE 👻 G                  | iateksepsi wildca | rd 🗖                    |                |        |
|                                                                  |                                |                          |                   |                         |                |        |
|                                                                  | - Configuration                |                          | _                 | C-11-1                  |                |        |
|                                                                  | Call signaling Gat             | ekeeper Routed           | <u>*</u>          | Call signaling port     | 1720           |        |
|                                                                  | Enable H245 tunnelling 🕅       |                          |                   | RAS port                | 0              |        |
|                                                                  | Prinary Gatek and at IR        |                          |                   | Residention TTL (a)     |                |        |
|                                                                  | 192                            | .167.101.2               |                   | riegiaueuori riic (a)   | 60             |        |
|                                                                  | Backup Gatekaeper(s)           |                          |                   | Gatekeeper TTL (s)      | 30             |        |
|                                                                  | àlian marta a                  |                          |                   |                         |                |        |
|                                                                  | Miles names NA                 | /IE:bcm40                |                   | Modify                  |                | -      |
|                                                                  |                                |                          |                   |                         |                | 1      |
| ▲ ▶                                                              | Attempting to discover         | gatekeeper at 192.167.   | .101.2            |                         |                | Þ      |
| one.                                                             |                                |                          | C:0               | M:1                     | 7 Include ACKe | d alar |

- 7 When implementing your dialing plan, in the **H.323 Settings** tab, select a value for **Fall back to circuit-switched**. This determines how the system handles calls if the IP network cannot be used.
- 8 For Gateway protocol, select CSE.
- 9 Scroll down to Alias names and click Modify. The Modify Call Signaling Settings page appears.
- 10 Enter the information that supports your system. Applying the changes made to the Call Signaling Settings causes all H.323 calls to be dropped. It is recommended that you make changes to the Call Signaling Settings during off-peak hours or a scheduled maintenance window.

Enterprise: Common Solution Integration Guide for Multisite Business Communications Manager Systems NN49000-303 01.01 Standard Release 4.0, 3.7 29 June 2007

Refer to Table 7 "H.323 Call Signaling Settings fields" (page 26).

| Table 7              |                 |
|----------------------|-----------------|
| H.323 Call Signaling | Settings fields |

| Field                    | Value                       | Description                                                                                                    |
|--------------------------|-----------------------------|----------------------------------------------------------------------------------------------------|
| Call signaling           | Direct                      | Call signaling information is passed directly between H.323 endpoints. You must set up remote Gateways.                                                                                                    |
|                          | Gatekeeper<br>Resolved      | All call signaling occurs directly between H.323<br>endpoints. This means that the Gatekeeper<br>resolves the phone numbers into IP addresses,<br>but the Gatekeeper is not involved in call<br>signaling.                                            |
|                          | Gatekeeper Routed           | Gatekeeper Routed uses a Gatekeeper for call setup and control. In this method, call signaling is directed through the Gatekeeper.                                                                                                    |
|                          | Gatekeeper Routed<br>no RAS | Use this setting for a NetCentrex Gatekeeper.<br>With this setting, the system routes all calls<br>through the Gatekeeper but does not use any<br>of the Gatekeeper Registration and Admission<br>Services (RAS).                                     |
|                          |                             | Choose this option if RAS is not enabled on the NRS.                                                                                                    |
| Call signaling port      | <port value=""></port>      | If VoIP applications are installed that require<br>nonstandard call signaling ports, enter the port<br>number here. Port number 0 means that the<br>system uses the first available port.                                                             |
|                          |                             | The default port for call signaling is 1720.                                                                                                    |
| RAS port                 | <port value=""></port>      | If the VoIP application requires a nonstandard<br>RAS port, enter the port number here. Port<br>number 0 means that the system uses the first<br>available port.                                                                                      |
| Enable H245<br>tunneling | <check box=""></check>      | Select this field to allow H.245 messages within H.225. Restart the VoIP service for this feature to take effect.                                                                                                    |
| Primary Gatekeeper<br>IP | <ip address=""></ip>        | Fill in this field only if the network is controlled<br>by a Gatekeeper. This is the IP address of the<br>primary Gatekeeper (TLAN IP address).                                                                                                    |
| Backup Gatekeepe<br>r(s) | <ip address=""></ip>        | NetCentrex Gatekeeper does not support RAS.<br>Any backup Gatekeepers must be entered in this<br>field. Gatekeepers that use RAS can provide a<br>list of backup Gatekeepers for the endpoint to<br>use in the event of a primary Gatekeeper failure. |

Enterprise: Common Solution Integration Guide for Multisite Business Communications Manager Systems NN49000-303 01.01 Standard Release 4.0, 3.7 29 June 2007

| Field               | Value                         | Description                                                                              |
|---------------------|-------------------------------|------------------------------------------------------------------------------------------|
| Alias names         | NAME: <alias name=""></alias> | Enter the alias names of the BCM required to direct call signals to your system.         |
|                     |                               | <b>Note:</b> The Alias name is case sensitive. It must match the name configured in NRS. |
| Registration TTL(s) | <numeric value=""></numeric>  | Specifies the keep-alive interval.                                                       |

#### 11 For SIP trunks, select the **SIP Settings** tab. See Figure 5 "SIP Settings" (page 27).

#### Figure 5 SIP Settings

| BCM Element Manager -                                                            | - 192.168.249.27<br>Session Tools Help |                            |                    |                   | _15                      |
|----------------------------------------------------------------------------------|----------------------------------------|----------------------------|--------------------|-------------------|--------------------------|
| Trach Marine Trace                                                               | opy 🖷 Paste 📑 Web Page                 | 🗸 Validate Device 🎽        | Disconnect         | 🚭 Refresh 🧂       | 🛿 Auto-refresh           |
| Administration                                                                   | Telephony Resources                    | Interogate the de          | vice in order to c | hack for any chan | iges                     |
| Welcome                                                                          | Bus Prog Type                          | Actual Type                | Dip Sw             | State             | Devices Lo               |
| System<br>Administrator Access                                                   | 0 N/A                                  | IP Trunks                  | N/A                | N/A               | Lines                    |
| Application Resource                                                             | 1 N/A                                  | IP & App Sets              | N/A                | Enabled           | Sets                     |
| Media Gateways     Port Ranges     Telephony Resources                           | Disable Enable                         |                            |                    |                   | <u>•</u>                 |
| <ul> <li>Network Interfaces</li> <li>Telephony</li> <li>Data Services</li> </ul> | puting Table   IP Trunk Settings   H32 | 23 Settings   H323 Media F | Parameters SIP 9   | SIP Me            | dia Parameters   SIP URI |
| Applications                                                                     | Telephony Settings                     |                            | SIP Se             | ttings            |                          |
|                                                                                  | Fallback to circuit-switched           | Enabled:All                |                    | Uomain Name       | ccsip.com                |
|                                                                                  |                                        |                            | Ca                 | Il signaling port | 5060                     |
|                                                                                  |                                        |                            | Outg               | joing Transport   | UDP 💌                    |
|                                                                                  | Proxy Support                          |                            |                    |                   |                          |
|                                                                                  | Proxy                                  |                            |                    |                   |                          |
|                                                                                  | Status Gateway is running              |                            |                    |                   |                          |
|                                                                                  |                                        |                            |                    |                   |                          |
|                                                                                  |                                        |                            |                    |                   |                          |
|                                                                                  |                                        |                            |                    |                   |                          |
|                                                                                  |                                        |                            |                    |                   |                          |

**12** Enter the information that supports your system.

Enterprise: Common Solution Integration Guide for Multisite Business Communications Manager Systems NN49000-303 01.01 Standard Release 4.0, 3.7 29 June 2007 Copyright © 2007, Nortel Networks

Downloaded from www.Manualslib.com manuals search engine

Refer to Table 8 "SIP Settings fields" (page 28) for more information.

| Tab | le 8     |        |
|-----|----------|--------|
| SIP | Settings | fields |

| Field               | Value                  | Description                                                                                                    |
|---------------------|------------------------|----------------------------------------------------------------------------------------------------|
| Fallback to         | Disabled               | Defines how you want the system to handle calls                                                                                                    |
| circuit-switched    | Enabled-TDM            | that the system fails to send over the VoIP trunk.                                                                                                    |
|                     | Enabled-All            | Enabled-TDM enables fallback for calls<br>originating on digital telephones. This is useful<br>if your IP telephones are connected remotely,<br>on the public side of the BCM network, because<br>PSTN fallback is unlikely to result in better quality<br>of service. |
| Domain Name         |                        | Type the domain name of the SIP network.                                                                                                    |
| Call signaling port | <port value=""></port> | If VoIP applications are installed that require<br>nonstandard call signaling ports, enter the port<br>number here. Port number 0 means that the<br>system uses the first available port.                                                                              |
| Outgoing Transport  | UDP                    |                                                                                                    |
|                     | ТСР                    |                                                                                                    |
| Proxy               |                        | If entered, all SIP calls originate to this address.                                                                                                    |
| Status              | Read Only              | This field displays the current status of the Gatekeeper.                                                                                                    |

-End—

## **Configuring VoIP lines**

Voice over IP (VoIP) lines simulate traditional Central Office (CO) lines. VoIP lines transmit data over an IP network rather than over physical lines.

## **Configuring VoIP lines**

| Step | Action                                                                    |
|------|---------------------------------------------------------------------------|
| 1    | Log on to Element Manager.                                                |
| 2    | In the Task Navigation Panel, select the Configuration tab.               |
| 3    | Select Telephony > Lines > All Lines.                                     |
| 4    | Highlight the individual line you wish to configure.                      |
| 5    | Select the <b>Parameters</b> tab.<br>See Figure 6 "VoIP lines" (page 29). |

| Figure 6                                               |                   |                |                  |              |           |              |          |
|--------------------------------------------------------|-------------------|----------------|------------------|--------------|-----------|--------------|----------|
| VOIP lines                                             | 100 0 40 07       |                |                  |              |           |              |          |
| Cie Edit View Network Cessi                            | .100.249.27       |                |                  |              |           |              |          |
| File Edit View Metwork Sessi                           | on tools Help     |                |                  |              |           |              |          |
| 🐗 Exit 🛛 💥 Cut 📑 Copy                                  | Paste 📑           | wab Paga 🗸 V   | alidate Device   | 🧏 Disconnect | 🔗 Refresh | Muto-refresh |          |
| Task Newigation Partel<br>Configuration Administration | All Lines         |                |                  |              |           |              |          |
| Welcome                                                | Line Trunk        | Гуре           | Control Set      | Prime Set    |           |              |          |
| ⊕ System                                               | 001 VolP          |                | 222              | 222          |           |              | <b>A</b> |
| 🕀 💼 Administrator Access                               | 002 VolP          |                | 222              | 222          |           |              |          |
| E-     Resources                                       | 000 1/-10         |                | 222              | 222          |           |              | -        |
| E-C Telephony                                          | Com 1             | 2-44-          |                  |              |           |              |          |
| 🗄 💼 Global Settings 📗                                  |                   | aste           |                  |              |           |              |          |
| E _ Sets                                               | <u> </u>          |                |                  |              |           |              |          |
|                                                        | Details for Line: | 001            |                  |              |           |              |          |
| Active Physical L                                      |                   |                |                  |              |           |              |          |
| Active VolP Line                                       | Parameters        | Preferences Re | estrictions Assi | gned DNs     |           |              |          |
|                                                        |                   |                |                  |              |           |              |          |
|                                                        |                   | Name Line001   |                  |              |           |              |          |
|                                                        |                   |                |                  |              |           |              |          |
| Schaduled Services                                     | Line              | Tuna In-LA     | -                |              |           |              |          |
| E Dialing Plan                                         |                   | POOKA          | <u> </u>         |              |           |              |          |
| Bing Groups                                            | Disting           | t Ring None    | -                |              |           |              |          |
| E Call Security                                        |                   | - Income       |                  |              |           |              |          |
| - O Hospitality                                        |                   |                |                  |              |           |              |          |
| Hunt Groups                                            |                   |                |                  |              |           |              |          |
| Call Detail Becording                                  |                   |                |                  |              |           |              |          |

6 Configure the Parameters tab appropriately for your network. Refer to Table 9 "VoIP line descriptions" (page 29) for configuration information.

# Table 9VoIP line descriptions

| Field       | Value   | Description                                                                                                    |
|-------------|---------|----------------------------------------------------------------------------------------------------|
| Line        | 001-060 | Unique line number.                                                                                                    |
| Trunk Type  | VoIP    | Ensure that the trunk type is set to VoIP when<br>configuring VoIP lines.                                                                                                    |
| Control Set |         | Identify a DN if you are using this line with scheduling. To change the DN, double-click the Control Set DN.                                                                                       |
|             |         | For VoIP trunks, it is recommended that the<br>Control Set be set to None because these are<br>virtual trunks. Ensure that the VoIP trunk is<br>assigned to a line pool.                           |
| Prime Set   |         | Use the Prime Set if you want the line to be<br>answered at another telephone when the line is<br>not answered at the target telephone. To change<br>the Prime set, double-click the Prime set DN. |
|             |         | For VoIP trunks, it is recommended that the<br>Prime Set be set to None because these are<br>virtual trunks. Ensure that the VoIP trunk is<br>assigned to a line pool.                             |

Enterprise: Common Solution Integration Guide for Multisite Business Communications Manager Systems NN49000-303 01.01 Standard Release 4.0, 3.7 29 June 2007

#### 30 BCM 200/400 Release 4.0 configuration

| Field         | Value            | Description                                                                                                    |
|---------------|------------------|----------------------------------------------------------------------------------------------------|
| Name          |                  | Identify the line in a meaningful way.                                                                                                    |
| Line Type     |                  | Defines how the line is used in relation to other lines in the system.                                                                                                    |
|               | Public           | If the line is to be shared among telephones, set to Public.                                                                                                    |
|               | DN:*             | If the line is assigned to only one telephone, set to DN:*.                                                                                                    |
|               | Pool [A to O]    | If you are using routing, put the line into line pool<br>(A to F).<br>If you are using line pools, configure the target<br>lines. If your system uses both H.323 and SIP<br>trunks, assign H.323 trunks to one pool and SIP<br>trunks to another. |
| Distinct Ring | 2, 3, 4, or None | For trunks assigned to line pools, set the Distinct Ring pattern to None.                                                                                                    |

#### 7 Select the **Preferences** tab.

See Figure 7 "Preferences" (page 30).

#### Figure 7

| Preferences                                                                       |                              |
|-----------------------------------------------------------------------------------|------------------------------|
| BCM Element Manager - 192.168.249.27                                              |                              |
| File Edit View Network Session Tools Help                                         |                              |
| 🐐 Exit 🐰 Cut 🧤 Copy 👒 Paste 📑 Web Page 🖌 Validate Device 🧏 Disconnect 🔗 Refresh 💋 | Auto-refresh                 |
| Task (Kavigatino Pans)<br>All Lioss                                               | Auto-remesh ali polied heids |
| Administration                                                                    |                              |
| Control Set Prime Set                                                             |                              |
| Welcome 001 VoIP 222 222                                                          | <u> </u>                     |
| System 002 VolP 222 222                                                           | <b>v</b>                     |
| Administrator Acc                                                                 |                              |
| Hesources Copy Paste                                                              |                              |
|                                                                                   |                              |
| Brief Getails for Line: 001                                                       |                              |
|                                                                                   |                              |
| Parameters Preferences Restrictions Assigned DNs                                  |                              |
| Active Vol                                                                        |                              |
| Target Lin Auto privacy                                                           |                              |
| ● Inactive L                                                                      |                              |
| All Lines Full autohold                                                           |                              |
| Loops                                                                             |                              |
| Scheduled Se Aux, ringer                                                          |                              |
| 📴 💼 Dialing Plan                                                                  |                              |
| Bing Groups     Distinct rings in use     Patterns 3,4                            |                              |
| Call Security                                                                     |                              |
| Hospitality                                                                       |                              |

- 8
- Configure the Preferences tab appropriately for your network.

Enterprise: Common Solution Integration Guide for Multisite Business Communications Manager Systems NN49000-303 01.01 Standard Release 4.0, 3.7 29 June 2007

Refer to Table 10 "Preferences fields" (page 31) for configuration information.

#### Table 10 Preferences fields

| Field                 | Value                  | Description                                                                                                    |
|-----------------------|------------------------|----------------------------------------------------------------------------------------------------|
| Auto privacy          | <check box=""></check> | Defines whether one BCM user can select a line<br>in use at another telephone to join an existing<br>call. For more information, see <i>BCM 4.0 Device</i><br><i>Configuration Guide</i> (N0060600).                                                                                                  |
| Full autohold         | <check box=""></check> | Enables or disables Full autohold. When<br>enabled, if a caller selects an idle line but does<br>not dial any digits, that line is automatically<br>placed on hold if the caller selects another line.<br>Change the default setting only if Full autohold is<br>required for a specific application. |
| Aux. ringer           | <check box=""></check> | If your system is equipped with an external ringer,<br>you can enable this setting so that this line rings<br>at the external ringer.                                                                                                    |
| Distinct rings in use | Read only              | Indicates whether a special ring is assigned.                                                                                                    |

## 9 Select the **Restrictions** tab.

See Figure 8 "Restrictions" (page 31).

#### Figure 8 Restrictions

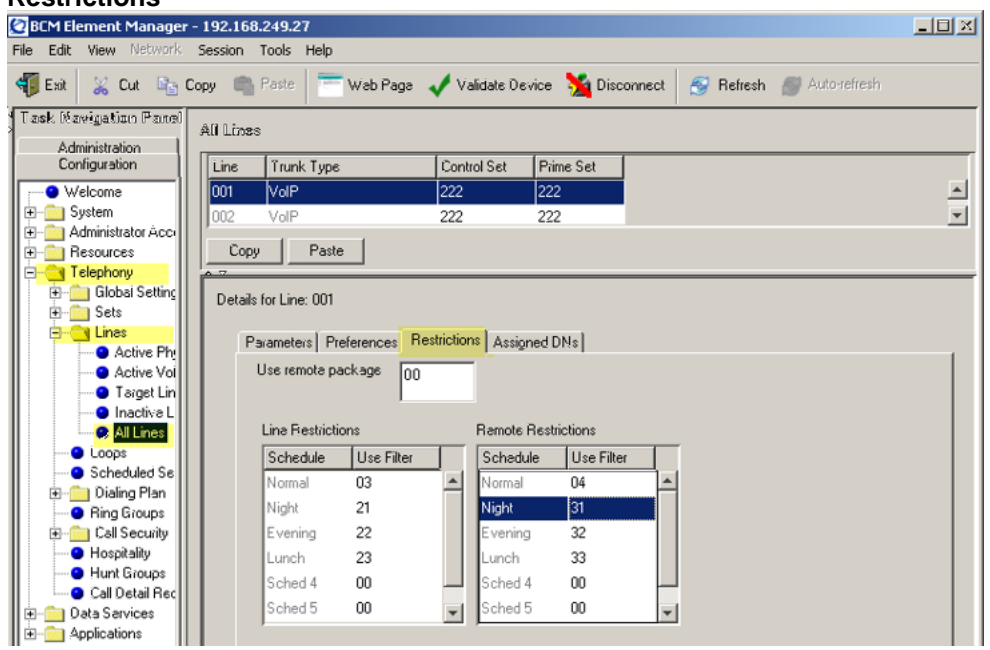

10

Configure the Restrictions tab appropriately for your network.

Enterprise: Common Solution Integration Guide for Multisite Business Communications Manager Systems NN49000-303 01.01 Standard Release 4.0, 3.7 29 June 2007

Refer to Table 11 "Restrictions fields" (page 32) for configuration information.

#### Table 11 Restrictions fields

| Field                                | Value                                                                      | Description                                                                                                    |
|--------------------------------------|----------------------------------------------------------------------------|----------------------------------------------------------------------------------------------------|
| Use remote<br>package                | < package #>                                                               | If the line is used to receive external calls or<br>calls from other nodes on the private network,<br>ensure that you indicate a remote package that<br>provides only the availability that you want for<br>external callers. This attribute is typically used<br>for tandeming calls. |
| Schedule                             | Default: Normal,<br>Night, Evening,<br>Lunch, Sched 4,<br>Sched 5, Sched 6 |                                                                                                    |
| Line Restrictions -<br>Use Filter    | <00-99>                                                                    | Enter the restriction filter number that applies to each schedule. These settings control outgoing calls.                                                                                                    |
| Remote Restriction<br>s - Use Filter | <00-99>                                                                    | Enter the restriction filter that applies to each<br>schedule. These settings provide call controls for<br>incoming calls over a private network or from a<br>remote user dialing in over PSTN.                                                                                        |

#### 11 Select the Assigned DNs tab. See Figure 9 "Assigned DNs" (page 32).

## Figure 9

#### Assigned DNs

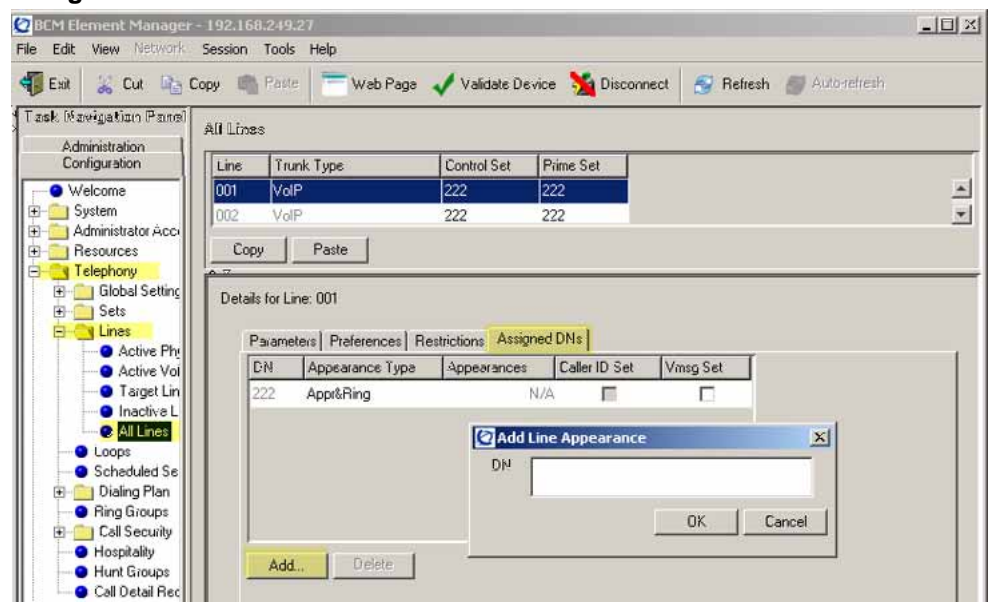

Enterprise: Common Solution Integration Guide for Multisite Business Communications Manager Systems NN49000-303 01.01 Standard Release 4.0, 3.7 29 June 2007

- 12 Edit the listed DNs or click Add to add a DN as required.
- **13** Enter the appropriate information for your network. Refer to Table 12 "Assigned DNs fields" (page 33) for configuration information.

| Table 12 |            |
|----------|------------|
| Assigned | DNs fields |

| Field           | Value                  | Description                                                                                                    |
|-----------------|------------------------|----------------------------------------------------------------------------------------------------|
| DN              |                        | Unique number                                                                                                    |
| Appearance Type | Ring Only              | Select Appr Only or Appr&Ring if the telephone                                                                                                    |
|                 | Appr&Ring              | has an available button. Otherwise select Ring Only.                                                                                                    |
|                 | Appr Only              |                                                                                                    |
| Appearances     |                        | Target lines can have more than one appearance<br>to accommodate multiple calls. For telephones<br>that have these lines set to Ring Only, set to<br>None.                                                          |
| Caller ID Set   | <check box=""></check> | When enabled, displays caller ID for calls coming in over the target line.                                                                                                    |
| Vmsg Set        | <check box=""></check> | When enabled, an indicator appears on the telephone when a message is waiting from a remote voice mail system. Check with your system administrator for the system voice mail setup before changing this parameter. |

-End-

## **Configuring target lines**

Target lines are virtual communication paths between trunks and telephones on the BCM system. They are incoming lines only and cannot be selected for outgoing calls or networking applications.

#### **Configuring target lines**

#### Step Action

- 1 Log on to Element Manager.
- 2 In the Task Navigation Panel, select the Configuration tab.
- **3** Select **Telephony > Lines > Target Lines**.
- 4 Highlight the individual line you wish to configure.

5 Select the **Parameters** tab and enter the appropriate information for your network.

See Figure 10 "Parameters" (page 34). Refer to Table 13 "Parameters fields" (page 34) for configuration information.

## Figure 10

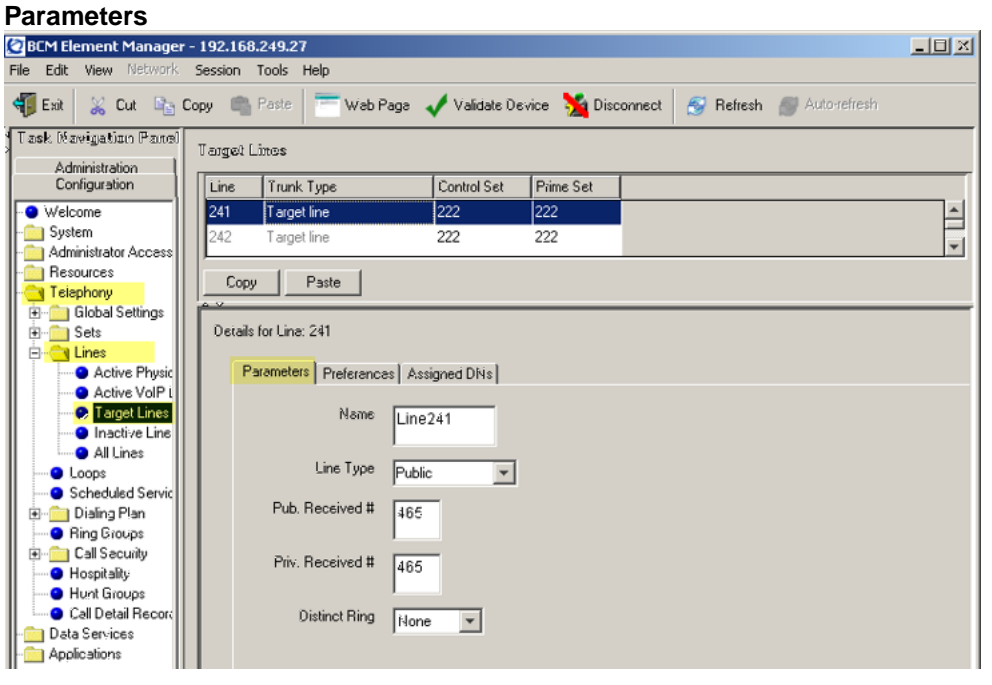

Table 13 Parameters fields

| Field           | Value           | Description                                                                                                    |
|-----------------|-----------------|----------------------------------------------------------------------------------------------------|
| Name            |                 | Enter the name for the line, for example, Line241.                                                                                                    |
| Line Type       | Public<br>DN:*: | If the line is to be shared among telephones,<br>select Public. If the line is only assigned to one<br>telephone, select DN:*:.                                           |
| Pub. Received # |                 | Confirm the existing number or enter a public received number (PSTN DID or PRI trunks) that the system uses to identify calls from the public network to the target line. |
|                 |                 | The public received number cannot be the same<br>as the beginning digits of a line pool access code<br>or destination code.                                               |

Enterprise: Common Solution Integration Guide for Multisite Business Communications Manager Systems NN49000-303 01.01 Standard Release 4.0, 3.7 29 June 2007

| Field            | Value            | Description                                                                                                    |
|------------------|------------------|----------------------------------------------------------------------------------------------------|
| Priv. Received # |                  | If private network trunks (PRI or VoIP trunks) are<br>configured, enter a private received number. The<br>private received number specifies the digits the<br>system uses to identify calls from the private<br>network to a target line. |
|                  |                  | This number is usually the same as the DN.                                                                                                    |
| Distinct Ring    | 2, 3, 4, or None | If you want this line to have a special ring, select a ring pattern.                                                                                                    |

6 Select the **Preferences** tab and enter the appropriate information for your network.

See Figure 11 "Preferences" (page 35). Refer to Table 14 "Preferences fields" (page 35) for configuration information.

#### Figure 11 Preferences

| BCM Element Manager                                  | - 192.168.249.27                |                       |                    |                            |                   |
|------------------------------------------------------|---------------------------------|-----------------------|--------------------|----------------------------|-------------------|
| File Edit View Network                               | Session Tools Help              |                       |                    |                            |                   |
| 📲 Exit 🐰 Cut 📭                                       | Copy 💼 Paste 🔚 W                | ab Paga 🖌 Validate De | svice 🧏 Disconnect | t 🔗 Refresh 💣 Auto-refresh |                   |
| Task Navigation Panel                                | Target Lines                    |                       |                    | Auto-refresh all po        | led fields for 60 |
| Administration                                       |                                 | [a., 1a.              |                    | · · · ·                    |                   |
| Conriguration                                        | Line Trunk Type                 | Control Set           | Prime Set          |                            |                   |
| - • Welcome                                          | 241 Target line                 | 222                   | 222                |                            | <u> </u>          |
| - System                                             | 242 Target line                 | 222                   | 222                |                            | Ţ                 |
| Administrator Access                                 |                                 |                       |                    |                            |                   |
| Teisphonu                                            | Copy Paste                      |                       |                    |                            |                   |
| H- Global Settings                                   | 2                               |                       |                    |                            |                   |
|                                                      | r Line: 241                     |                       |                    |                            |                   |
| E-C Lines                                            |                                 |                       |                    |                            |                   |
| Active Physic                                        | maters Preferences Assigned DNs |                       |                    |                            |                   |
| Active VolP L                                        |                                 |                       |                    |                            |                   |
| 😌 Target Lines                                       | Aur inner                       | -                     |                    | If Busu                    |                   |
| <ul> <li>Inactive Line</li> <li>All Lines</li> </ul> | -ax. mgor                       |                       |                    | n o day                    | Busy tone         |
| All Lines                                            | Distinct rings in use           | Patterns 3.4          |                    | Voice message center       | 1                 |
| <ul> <li>Scheduled Servic</li> </ul>                 |                                 |                       |                    | _                          |                   |
|                                                      |                                 |                       |                    | Pedirect to                |                   |
| <ul> <li>Ring Groups</li> </ul>                      |                                 |                       |                    | Hadirect to                |                   |
| 🗈 🚞 Call Security                                    |                                 |                       |                    |                            |                   |

#### Table 14 Preferences fields

| Field                 | Value                  | Description                                                                                                    |
|-----------------------|------------------------|----------------------------------------------------------------------------------------------------|
| Aux. ringer           | <check box=""></check> | If your system is equipped with an external ringer,<br>you can enable this setting so that this line rings<br>at the external ringer. |
| lf Busy               | Busy tone              | To automatically direct calls to the prime telephone, select To prime. Otherwise, select                                              |
|                       |                        | Busy tone.                                                                                                    |
| Distinct rings in use | Read only              |                                                                                                    |

Enterprise: Common Solution Integration Guide for Multisite Business Communications Manager Systems NN49000-303 01.01 Standard Release 4.0, 3.7 29 June 2007

#### 36 BCM 200/400 Release 4.0 configuration

| Field                   | Value | Description                                                                                                    |
|-------------------------|-------|----------------------------------------------------------------------------------------------------|
| Voice message<br>center |       | If the system is using a remote voice mail, select the center configured with the contact number.                                                                                                    |
| Redirect to             |       | To automatically direct calls out of the system<br>to a specific telephone, such as a head office<br>answer attendant, enter that remote number<br>here. Ensure that you include the proper routing<br>information. |

# 7 Select the Assigned DNs tab.See Figure 12 "Assigned DNs" (page 36).

#### Figure 12 Assigned DNs

| 🙋 BCM Element Manager - 19        | 92.168.249.27                                                                                |                           |          | _ D X   |  |
|-----------------------------------|----------------------------------------------------------------------------------------------|---------------------------|----------|---------|--|
| File Edit View Network Ses        | ssion Tools Help                                                                             |                           |          |         |  |
| 📲 Exit 💥 Cut 🖺 Copy               | 📲 Exit 🐰 Cut 🌇 Copy 🖷 Paste 👘 Web Page 🖌 Validate Device 🧏 Disconnect  Refresh 🍘 Autorefresh |                           |          |         |  |
| Task Navigatizo Panel Ta          | arget Lines                                                                                  |                           |          |         |  |
| Administration<br>Configuration   | Line Trunk Type                                                                              | Control Set Prime Set     |          |         |  |
| Welcome                           | 241 Target line                                                                              | 222 222                   |          | <b></b> |  |
| - Sustem                          | 242 Target line                                                                              | 222 222                   |          |         |  |
| Administrator Access              | 242 Taiget line                                                                              | 222 222                   |          | Ŧ       |  |
| - 🗀 Resources                     | Conv.   Basta                                                                                |                           |          |         |  |
| - 🔄 Telaphony                     | Copy Faste                                                                                   |                           |          |         |  |
| 🗄 💼 Global Settings 📗 👘           | · · · · · · · · · · · · · · · · · · ·                                                        |                           |          |         |  |
| E Sets                            | s Details for Line: 241                                                                      |                           |          |         |  |
|                                   |                                                                                              |                           |          |         |  |
| <ul> <li>Active Physic</li> </ul> | Parameters Preferences Assig                                                                 | ned DNs                   |          |         |  |
| Active VolP L                     | DN Appearance Type                                                                           | Appearances Caller ID Set | Vmsg Set |         |  |
|                                   | 222 Appr&Ring                                                                                | 1 🗆                       |          |         |  |
| All Lines                         | 241 Bing only                                                                                | 1 🗆                       |          |         |  |
| - O Loops                         | ACE Appri Ping                                                                               | 1 1                       |          |         |  |
| Scheduled Servic                  | 465 Apprening                                                                                | 1 19                      | L.       |         |  |
| 😥 💼 Dialing Plan                  |                                                                                              |                           |          |         |  |
| - Sing Groups                     |                                                                                              |                           |          |         |  |
| 🔁 💼 Call Security                 |                                                                                              |                           |          |         |  |
| O Hospitality                     | 1                                                                                            |                           |          |         |  |
| Hunt Groups                       | Add Delete                                                                                   |                           |          |         |  |
| Call Detail Record                |                                                                                              |                           |          |         |  |
| Data Services                     |                                                                                              |                           |          |         |  |
| Applications                      |                                                                                              |                           |          |         |  |

- 8 Edit the listed DNs, or click **Add** to add a DN as required.
- 9 Enter the appropriate information for your network. Refer to Table 12 "Assigned DNs fields" (page 33) for configuration information.

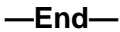

Enterprise: Common Solution Integration Guide for Multisite Business Communications Manager Systems NN49000-303 01.01 Standard Release 4.0, 3.7 29 June 2007

# BCM 200/400 Release 3.7 configuration

This chapter describes configuration procedures for the Business Communications Manager (BCM) 200 and 400 Release 3.7 systems.

#### BCM 200/400 Release 3.7 configuration procedures

The sequence of BCM 200/400 Release 3.7 configuration procedures is as follows:

- "Verifying incoming VoIP trunks provisioning" (page 37)
- "Adding keycodes files" (page 38)
- "Adding a functionality-specific keycode" (page 38)
- "Configuring VoIP H.323 trunk media parameters" (page 39)
- "Configuring VoIP SIP trunk media parameters" (page 40)
- "Configuring H.323 local Gateway IP parameters" (page 41)
- "Configuring SIP local Gateway IP parameters" (page 42)
- "Configuring SIP subdomains" (page 43)
- "Configuring remote H.323 Gateways" (page 44)
- "Configuring remote SIP endpoints" (page 45)
- "Configuring VoIP lines for outgoing calls" (page 46)
- "Configuring target lines for incoming calls" (page 49)
- "Configuring telephones to access outgoing VoIP lines" (page 50)

#### Verifying incoming VoIP trunks provisioning

Perform this procedure to verify that incoming VoIP trunks are provisioned.

| Step | Action |  |  |
|------|--------|--|--|
|      |        |  |  |

- 1 Log on to the Unified Manager.
- 2 Select the **BCM>System>Licensing** heading. The Licensing Setting page appears.

- **3** Select the Applied Keycodes tab.
- 4 In the list of applied keycodes, check that there are sufficient VoIP gateway ports.

—End—

## Adding keycodes files

Perform the following procedure to add keycodes.

| Step | Action                                                                                                    |
|------|----------------------------------------------------------------------------------------------------|
| 1    | Log on to the Unified Manager.                                                                                     |
| 2    | Select <b>BCM&gt;System&gt;Licensing&gt;Keycode Files</b> .<br>The Keycode File Location Information page appears. |
| 3    | Enter the required information for the keycode file.                                                               |
| 4    | Select the <b>Configuration</b> tab.                                                                               |
| 5    | Click Apply new Keycode File.                                                                                      |
| 6    | A message appears asking you to confirm. Click Yes.                                                                |
| 7    | When prompted, reboot the system to activate your new keycodes.                                                    |

—End—

## Adding a functionality-specific keycode

Perform the following procedure to verify the system license and keycodes.

| Step | Action                                                                                          |
|------|-------------------------------------------------------------------------------------------------|
| 1    | Log on to the Unified Manager.                                                                  |
| 2    | Select the <b>BCM&gt;System&gt;Licensing</b> heading.<br>See figure from Adding keycodes files. |
| 3    | Select the <b>Configuration</b> tab.                                                            |
| 4    | Click <b>Add a keycode</b> .<br>The Keycode dialog box appears.                                 |
| 5    | Enter a valid <b>Keycode</b> .                                                                  |
| 6    | Click Save.                                                                                     |

Enterprise: Common Solution Integration Guide for Multisite Business Communications Manager Systems NN49000-303 01.01 Standard Release 4.0, 3.7 29 June 2007

–End—

## Configuring VoIP H.323 trunk media parameters

Perform the following procedure to configure H.323 Gateway trunks.

#### Step Action

- 1 Log on to the Unified Manager.
- 2 Select the BCM>Services>IP telephony>IP trunks>H.323 trunks heading.

The Local Gateway IP Interface page appears.

- 3 Select the **Media Parameters** tab.
- Configure the parameters listed in the table below with the appropriate values for your network.
   Ensure that these settings are consistent with the other systems on your network

#### Table 15 H.323 media parameters

| Parameter             | Value      |
|-----------------------|------------|
| 1st Preferred Codec   | None       |
|                       | G.729      |
| 2nd Preferred Codec   | None       |
|                       | G.723      |
| 3rd Preferred Codec   | None       |
|                       | G.711-uLaw |
| 4th Preferred Codec   | None       |
|                       | G.711-aLaw |
| Silence Compression   | Enabled    |
|                       | Disabled   |
| Jitter Buffer – Voice | Auto       |
|                       | None       |
|                       | Small      |
|                       | Medium     |
|                       | Large      |

Enterprise: Common Solution Integration Guide for Multisite Business Communications Manager Systems NN49000-303 01.01 Standard Release 4.0, 3.7 29 June 2007

| Parameter                | Value                  |  |
|--------------------------|------------------------|--|
| T.38 Fax Support         | Enabled                |  |
|                          | Disabled               |  |
| G.729 Payload Size (ms)  | 10, 20, 30, 40, 50, 60 |  |
| G.723 Payload Size (ms)  | 30                     |  |
| G.729 Payload Size (ms)  | 10, 20, 30, 40, 50, 60 |  |
| Incremental Payload Size | Enabled                |  |
|                          | Disabled               |  |

|   |   | - | _ |  |
|---|---|---|---|--|
| _ | ᄃ | П | U |  |

## **Configuring VoIP SIP trunk media parameters**

Perform the following procedure to configure SIP media parameters.

#### Step Action

- 1 Log on to the Unified Manager.
- 2 Select the BCM>Services>IP Telephony> IP Trunks>SIP Trunks heading. The SIP Trunks Summary page appears

The SIP Trunks Summary page appears.

- 3 Select the Media Parameters tab.
- 4 Configure the parameters listed in the table below with the appropriate values for your network. Ensure that these settings are consistent with the other systems on your network.

## Table 16SIP media parameters

| Parameter           | Value      |
|---------------------|------------|
| 1st Preferred Codec | None       |
|                     | G.729      |
| 2nd Preferred Codec | None       |
|                     | G.723      |
| 3rd Preferred Codec | None       |
|                     | G.711-uLaw |

Enterprise: Common Solution Integration Guide for Multisite Business Communications Manager Systems NN49000-303 01.01 Standard Release 4.0, 3.7 29 June 2007

| Parameter             | Value      |
|-----------------------|------------|
| 4th Preferred Codec   | None       |
|                       | G.711-aLaw |
| Silence Compression   | Enabled    |
|                       | Disabled   |
| Jitter Buffer – Voice | Auto       |
|                       | None       |
|                       | Small      |
|                       | Medium     |
|                       | Large      |

—End—

## **Configuring H.323 local Gateway IP parameters**

Perform the following procedure to configure local Gateway parameters.

| Step | Action                                                                                                    |
|------|----------------------------------------------------------------------------------------------------|
| 1    | Log on to the Unified Manager.                                                                                                    |
| 2    | Select the <b>BCM&gt;Services&gt;IP Telephony&gt;IP Trunks&gt;H.323 Trunks</b><br>heading.<br>The Local Gateway IP Interface page appears. |
| 3    | Select Resources>Telephony Resources.                                                                                                    |

4 In the Local Gateway IP Interface section, configure the parameters listed in the table below with the appropriate values for your network.

#### Table 17 H.323 local Gateway IP parameters

| Parameter                    | Value            |
|------------------------------|------------------|
| Fallback to Circuit-Switched | Enabled-All      |
|                              | Enabled-TDM-only |
|                              | Disabled         |

| Parameter                  | Value                  |
|----------------------------|------------------------|
| Call Signaling             | Direct                 |
|                            | GatekeeperRouted       |
|                            | GatekeeperResolved     |
|                            | Gatekeeper RoutedNoRAS |
| Primary Gatekeeper IP      |                        |
| Backup Gatekeeper          |                        |
| Alias Names                |                        |
| Registration TTL (Seconds) |                        |
| Gateway Protocol           | None                   |
|                            | SL1                    |
|                            | CSE                    |
| H245 Tunneling             | Enabled                |
|                            | Disabled               |
| Call Signaling Port        |                        |
| RAS Port                   |                        |
| Force G.711 for 3.1k Audio | Enabled                |
|                            | Disabled               |
| Forward Redirected OLI     | Enabled                |
|                            | Disabled               |

- 5 When implementing your dialing plan, in the **H.323 Local Gateway** IP Interface tab, be sure to select a value for **Fall back to** circuit-switched. This determines how the system handles calls if the IP network cannot be used.
- 6 For Gateway protocol, select CSE.
- 7 Applying the changes made to the Call Signaling Settings causes all H.323 calls to be dropped. It is recommended that you make changes to the Call Signaling Settings during off-peak hours or a scheduled maintenance window.

—End—

## **Configuring SIP local Gateway IP parameters**

Perform the following procedure to configure SIP local Gateway IP parameters.

Enterprise: Common Solution Integration Guide for Multisite Business Communications Manager Systems NN49000-303 01.01 Standard Release 4.0, 3.7 29 June 2007

#### Step Action

- 1 Log on to the Unified Manager.
- 2 Select the BCM>Services>IP Telephony>IP Trunks>SIP Trunks heading. The Summary page appears.
- 3 Configure the parameters listed in the table below with the
  - appropriate values for your network.

## Table 18SIP local Gateway IP parameters

| Parameter                    | Value            |
|------------------------------|------------------|
| Fallback to Circuit-Switched | Enabled-All      |
|                              | Enabled-TDM-only |
|                              | Disabled         |
| SIP Domain                   |                  |

| Ling |  |
|------|--|

## **Configuring SIP subdomains**

Perform the following procedure to configure SIP subdomains.

| Step | Action |  |  |
|------|--------|--|--|
|      |        |  |  |

- 1 Log on to the Unified Manager.
- Expand the BCM>Services>IP telephony>IP trunks>SIP trunks heading.
   The SIP Trunks Summary page appears.
- 3 Select the **Dialing Sub-Domain** tab.
- 4 Configure the parameters listed in the table below with the appropriate values for your network.

| Parameter          | Value |
|--------------------|-------|
| e.164 / National   |       |
| e.164 / Subscriber |       |
| e.164 / Special    |       |
| e.164 / Unknown    |       |

Enterprise: Common Solution Integration Guide for Multisite Business Communications Manager Systems NN49000-303 01.01 Standard Release 4.0, 3.7 29 June 2007

#### 44 BCM 200/400 Release 3.7 configuration

| Parameter         | Value |
|-------------------|-------|
| Private / UDP     |       |
| Private / CDP     |       |
| Private / Special |       |
| Private / Unknown |       |
| Unknown / Unknown |       |

| —End— |  |
|-------|--|
|       |  |

### Configuring remote H.323 Gateways

Perform the following procedure to configure remote H.323 Gateways.

| Step | Action |  |
|------|--------|--|
|      |        |  |

- 1 Log on to the Unified Manager.
- 2 Expand the BCM>Services>IP telephony>IP trunks>H.323 trunks>Remote Gateway heading. The Remote Gateway page appears.
- 3 Select Configuration.
- 4 Select Add Entry to add a new remote gateway.
- **5** Configure the parameters listed in the table below with the appropriate values for your network.

| Parameter          | Value                         |
|--------------------|-------------------------------|
| Name               | <alphanumeric></alphanumeric> |
| Destination IP     | <ip address=""></ip>          |
| QoS Monitor        | Disabled                      |
|                    | Enabled                       |
| Transmit Threshold | 0.0 (bad) to 5.0 (excellent)  |
| Receive Threshold  | 0.0 (bad) to 5.0 (excellent)  |

| Parameter          | Value                                                                |
|--------------------|----------------------------------------------------------------------|
| Gateway type       | BCM3.6                                                               |
|                    | BCM3.5                                                               |
|                    | BCM3.0                                                               |
|                    | BCM2.5                                                               |
|                    | CS1000                                                               |
|                    | CS2000                                                               |
|                    | IPT                                                                  |
|                    | NetMeeting                                                           |
|                    | Norstar IP Gateway                                                   |
|                    | Other                                                                |
| Gateway Protocol   | None                                                                 |
|                    | SL1                                                                  |
|                    | CSE                                                                  |
| Destination Digits | <numeric></numeric>                                                  |
|                    | Can be the same as the destination code for the route to the system. |

6 Click the **Save** button to save the remote gateway.

| _ | Ε | n | d |  |
|---|---|---|---|--|
|   | ╘ |   | ч |  |

## **Configuring remote SIP endpoints**

Perform the following procedure to configure remote SIP endpoints.

| Step | Action                                                                                |
|------|---------------------------------------------------------------------------------------|
| 1    | Log on to the Unified Manager.                                                        |
| 2    | Expand the <b>BCM&gt;Services&gt;IP telephony&gt;IP trunks&gt;SIP trunks</b> heading. |
| 3    | Select <b>Address Book</b> .<br>The Address Book page appears.                        |
| 4    | Select Configuration.                                                                 |

5 Select Add Entry to add a new remote gateway.

6 Configure the parameters listed in the table below with the appropriate values for your network.

| Parameter          | Value                                                                |
|--------------------|----------------------------------------------------------------------|
| Name               | <alphanumeric></alphanumeric>                                        |
| Destination IP     | <ip address=""></ip>                                                 |
| QoS Monitor        | Disabled                                                             |
|                    | Enabled                                                              |
| Transmit Threshold | 0.0 (bad) to 5.0 (excellent)                                         |
| Receive Threshold  | 0.0 (bad) to 5.0 (excellent)                                         |
| Destination Digits | <numeric></numeric>                                                  |
|                    | Can be the same as the destination code for the route to the system. |

7 Click the **Save** button to save the remote endpoint.

| —End— |
|-------|
|-------|

### **Configuring VoIP lines for outgoing calls**

Perform the following procedure to configure VoIP lines for outgoing calls.

#### Step Action

- 1 Log on to the Unified Manager.
- 2 Expand the BCM>Services>Telephony Services>Lines>VoIP Lines>All VoIP lines heading.
- 3 In the All VoIP lines section, expand the **Line** you wish to configure (for example, Line 001).
- 4 Select the **General** tab.
- **5** Configure the parameters listed in the table below with the appropriate values for your network.

## Table 19General parameters

| Parameter          | Value |
|--------------------|-------|
| Name               |       |
| Control Set        |       |
| Use Remote Package |       |

Enterprise: Common Solution Integration Guide for Multisite Business Communications Manager Systems NN49000-303 01.01 Standard Release 4.0, 3.7 29 June 2007

- 6 Expand the **Trunk/line data** heading. The Trunk/Line data page appears.
- 7 Configure the parameters listed in the table below with the appropriate values for your network.

*Note:* The Line pool must belong to a line pool that contains the same type of VoIP line.

If you want specific restrictions assigned to the line, enter the information under the **Restrictions** heading.

| Parameter            | Value                             | Description                                                                                                    |
|----------------------|-----------------------------------|----------------------------------------------------------------------------------------------------|
| Line Type            | Public                            |                                                                                                    |
|                      | Private to:                       |                                                                                                    |
|                      | Pool {A to O }                    |                                                                                                    |
| Prime Set            | DN:                               |                                                                                                    |
|                      | None                              |                                                                                                    |
|                      | DN <defined #="" dn=""></defined> |                                                                                                    |
| Distinct Ring        | None                              |                                                                                                    |
|                      | Pattern 2                         |                                                                                                    |
|                      | Pattern 3                         |                                                                                                    |
|                      | Pattern 4                         |                                                                                                    |
| Auto Privacy         | N (No)                            |                                                                                                    |
|                      | Y (Yes)                           |                                                                                                    |
| Use auxiliary ringer | N (No)                            |                                                                                                    |
|                      | Y (Yes)                           |                                                                                                    |
| Full autohold        | N (No)                            |                                                                                                    |
|                      | Y (Yes)                           |                                                                                                    |
| Redirect to          | <dial string=""></dial>           | Enter a dial string (including<br>routing code) to redirect the<br>line to an external telephone,<br>such as a call attendant on<br>another system. To stop<br>redirection, delete the dial<br>string and allow the record to<br>update |

#### 8 Expand the **Restrictions>Line Restrictions** heading.

Enterprise: Common Solution Integration Guide for Multisite Business Communications Manager Systems NN49000-303 01.01 Standard Release 4.0, 3.7 29 June 2007

**9** Configure the local restrictions schedules for this line. Refer to the table below for details.

| Schedule | Filter | Description                               |
|----------|--------|-------------------------------------------|
| Normal   |        | Assign the filter to be used for Normal.  |
| Night    |        | Assign the filter to be used for Night.   |
| Evening  |        | Assign the filter to be used for Evening. |
| Lunch    |        | Assign the filter to be used for Lunch.   |
| Sched 4  |        | Assign the filter to be used for Sched 4. |
| Sched 5  |        | Assign the filter to be used for Sched 5. |
| Sched 6  |        | Assign the filter to be used for Sched 6. |

- 10 Expand the **Restrictions> Remote Restrictions** heading.
- 11 Configure the remote restrictions schedules for this line. Refer to the table below for details.

| Schedule | Filter | Description                               |
|----------|--------|-------------------------------------------|
| Normal   |        | Assign the filter to be used for Normal.  |
| Night    |        | Assign the filter to be used for Night.   |
| Evening  |        | Assign the filter to be used for Evening. |
| Lunch    |        | Assign the filter to be used for Lunch.   |
| Sched 4  |        | Assign the filter to be used for Sched 4. |
| Sched 5  |        | Assign the filter to be used for Sched 5. |
| Sched 6  |        | Assign the filter to be used for Sched 6. |

**12** Repeat this procedure for all the outgoing lines you wish to configure.

Enterprise: Common Solution Integration Guide for Multisite Business Communications Manager Systems NN49000-303 01.01 Standard Release 4.0, 3.7 29 June 2007

*Note:* Configuring SIP and H.323 trunks in the same pool may result in unpredictable results because they do not support the same level of service.

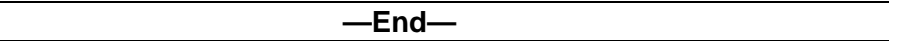

## Configuring target lines for incoming calls

Perform the following procedure to configure telephones to access outgoing VoIP lines.

| Step | Action                                              |
|------|-----------------------------------------------------|
| 1    | Log on to the Unified Manager.                      |
| 2    | Expand the BCM>Services>Lines>Target Lines heading. |
| 3    | Expand the target line to be configured.            |

- 4 Select the **General** tab.
- **5** Configure the parameters listed in the table below with the appropriate values for your network.

## Table 20

| Target li | ne para | meters |
|-----------|---------|--------|
|-----------|---------|--------|

| Parameter   | Value |
|-------------|-------|
| Name        |       |
| Control Set |       |

#### 6 Select the **Trunk/Line data** tab.

7 Configure the parameters listed in the table below with the appropriate values for your network.

## Table 21Target line parameters

| Parameter            | Value |
|----------------------|-------|
| Trunk type           |       |
| Line Type            |       |
| If busy              |       |
| Prime Set            |       |
| Distinct ring in use |       |

Enterprise: Common Solution Integration Guide for Multisite Business Communications Manager Systems NN49000-303 01.01 Standard Release 4.0, 3.7 29 June 2007

#### 50 BCM 200/400 Release 3.7 configuration

| Parameter            | Value |
|----------------------|-------|
| Distinct ring        |       |
| use Auxiliary ringer |       |
| redirect to          |       |

—End—

# Configuring telephones to access outgoing VoIP lines Perform the following procedure to configure telephones to access outgoing

VoIP lines.

| Step | Action                                                                                  |
|------|-----------------------------------------------------------------------------------------|
| 1    | Log on to the Unified Manager.                                                          |
| 2    | Expand the <b>BCM</b> folder.                                                           |
| 3    | Expand the Services heading.                                                            |
| 4    | Expand the Telephony Services heading.                                                  |
| 5    | Expand the System DNs heading.                                                          |
| 6    | Expand the All System DNs or Active Set DNs heading.                                    |
| 7    | Expand the <b>DN</b> you wish to configure to use VoIP trunking (for example, DN 222).  |
| 8    | Expand the Line Access heading.                                                         |
| 9    | Select Line pool access.                                                                |
| 10   | Click the <b>Add</b> button.<br>The Add Line Pool Access page appears.                  |
| 11   | Type the letter of the VoIP Line Pool to be used.                                       |
| 12   | Click Save.                                                                             |
| 13   | To configure the line to access both H.323 and SIP Line pools, repeat steps 11 and 12.  |
| 14   | Repeat this procedure for all telephones you wish to configure to access outside lines. |
|      | —End—                                                                                   |
|      |                                                                                         |

# **BCM50** configuration

This chapter describes configuration procedures for the Business Communications Manager 50 (BCM50) system.

Element Manager as viewed on your system may differ slightly from the screens shown in this chapter because you can customize the column display in Element Manager.

#### **BCM50** configuration procedures

The sequence of BCM50 configuration procedures is as follows:

- "Configuring incoming VoIP trunks" (page 51)
- "Verifying system license and keycodes" (page 52)
- "Configuring VoIP trunk media parameters" (page 53)
- "Configuring local Gateway parameters" (page 57)
- "Configuring VoIP lines" (page 61)
- "Configuring target lines" (page 65)

#### Configuring incoming VoIP trunks

Perform the following procedure to configure incoming VoIP trunks.

#### **Configuring incoming VoIP trunks**

| Step | Action                     |
|------|----------------------------|
| 1    | Log on to Element Manager. |

- 2 In the Task Navigation Panel, select the Configuration tab.
- 3 Select System > Keycodes. See Figure 13 "Keycodes" (page 52).

| Task Navigation Panel        | Keycodes        |                                        |                    |             |  |
|------------------------------|-----------------|----------------------------------------|--------------------|-------------|--|
| Configuration Administration |                 |                                        |                    |             |  |
| <ul> <li>Welcome</li> </ul>  | System ID       | 0016CA417D10                           | Sequence # 4       | Key type 🥊  |  |
| ∃                            |                 |                                        |                    |             |  |
| Date and Time                |                 |                                        |                    |             |  |
| Keycodes                     | Feature license | 28                                     | ,                  |             |  |
| IP Subsystem                 | Status          | Name                                   | Data               | Expiry Date |  |
| E- in Administrator Access   | ACTIVE          | Fax on Demand                          |                    | 1           |  |
| E- <u>_</u> Resources        | ACTIVE          | Fax Suite                              |                    | 1           |  |
| E-B Data Services            | ACTIVE          | VPIM/AMIS                              |                    | 1           |  |
|                              | ACTIVE          | Q.SIG                                  |                    | 1           |  |
|                              | ACTIVE          | MCDN                                   |                    | 1           |  |
|                              | ACTIVE          | DPNSS                                  |                    | 1           |  |
|                              | ACTIVE          | LANCTE Seat                            |                    | 1           |  |
|                              | ACTIVE          | VoIP GW Trunk                          |                    | 1           |  |
|                              | ACTIVE          | IP Client seat                         |                    | 1           |  |
|                              | ACTIVE          | NCM BCM50a/e                           |                    | 1           |  |
|                              |                 | Load File                              | Modify Feature Lic | enses Table |  |
|                              | Keycode F       | tetrieval<br>nect to Nortel Keycode Ri | etrieval System    |             |  |

 Load new Keycodes by loading a new keycode file or connecting to Nortel's Keycode Retrieval System (KRS).
 For more information about keycodes and keycode retrieval, see Keycode Installation Guide (NN40010-301).

—End—

## Verifying system license and keycodes

Perform the following procedure to verify system license and keycodes.

#### Verifying system license and keycodes

#### Step Action

- 1 Log on to Element Manager.
- 2 In the Task Navigation Panel, select the Configuration tab.
- 3 Select System > Keycodes. See Figure 13 "Keycodes" (page 52).

Enterprise: Common Solution Integration Guide for Multisite Business Communications Manager Systems NN49000-303 01.01 Standard Release 4.0, 3.7 29 June 2007

4 In the **Name** column, scroll down to **VoIP GW Trunk**. The number of license keys you have are listed in the Data column.

—End—

## **Configuring VoIP trunk media parameters**

Perform the following procedure to configure VoIP trunk media parameters.

#### **Configuring VoIP trunk media parameters**

| Step | Action                     |
|------|----------------------------|
| 1    | Log on to Element Manager. |

- 2 In the Task Navigation Panel, select the Configuration tab.
- Select Resources > Telephony Resources.
   See Figure 14 "Telephony Resources" (page 53).
  - Figure 14 **Telephony Resources** Task Navigation Panel **Telephony Resources** Configuration Administration Modules • Welcome Module type Bus State Devices Low High Total Location Bu 🚞 System Administrator Access IP & Application Set 1 N/A N/A N/A Sel 0 Application Resource IP Trunks N/A N/A Media Gateways Port Ranges
     Telephony Resource BRI Loop 61 3 Enabled Lines 64 4 Dial Up Interfaces Sets 4 Enabled Sets N/A N/A 0 Telephony 🛅 Data Services -Applications Enable Details for Module: Internal Routing Table | H323 Settings | H323 Media Parameters | SIP Settings | SIP Media Parameters | SIP URI Map | Preferred Codecs Settings Enable Voice Activity Detection Codec Preferences Available list Selected list Jitter buffer Auto 💌 G.729 G.729 payload size (ms) 30 💌 G.723 G.711-uLaw G.723 payload size (ms) 30 👻 G.711-aLaw G.711 payload size (ms) 30 👻 Incremental payload size Enable T.38 fax 2 Force G.711 for 3.1k audio C:0 M:0 m:44 Done
- 4 In the **Modules** panel, select the line where the **Module Type** column is set to **IP Trunks**.
- 5 Select the H.323 Media Parameters or SIP Media Parameters tab.

Enterprise: Common Solution Integration Guide for Multisite Business Communications Manager Systems NN49000-303 01.01 Standard Release 4.0, 3.7 29 June 2007

Enter the information that supports your system.
 Ensure that these settings are consistent with the other systems on your network.
 Refer to Table 22 "H.323 Media Parameters fields" (page 54) and Table 23 "SIP Media Parameters fields" (page 55) for a description of the parameters.

—End—

| Table 22    |            |        |
|-------------|------------|--------|
| H.323 Media | Parameters | fields |

| Field                              | Value                               | Description                                                                                                    |
|------------------------------------|-------------------------------------|----------------------------------------------------------------------------------------------------|
| Preferred Codecs                   | G.711 -uLaw<br>G.711 -aLaw<br>G.729 | Add codecs to the Selected list and order them<br>in the order in which you want the system to<br>attempt to use them. The system attempts to use<br>the codecs in top-to-bottom sequence.                                                                                                    |
|                                    | G.723                               | <b>Performance note:</b> Codecs on all networked<br>BCMs must be consistent to ensure the proper<br>functionality of interacting features such as<br>Transfer and Conference.                                                                                                    |
|                                    |                                     | Systems running BCM Release 3.5 or later<br>allow codec negotiation and renegotiation to<br>accommodate inconsistencies in codec settings<br>over VoIP trunks.                                                                                                    |
| Enable Voice<br>Activity Detection | <check box=""></check>              | Voice Activity Detection (VAD), also known<br>as silence suppression, identifies periods of<br>silence in a conversation and stops sending<br>IP speech packets during those periods. In<br>a typical telephone conversation, most of the<br>conversation is half-duplex, meaning that one<br>person is speaking while the other is listening. If<br>VAD is enabled, no voice packets are sent from<br>the listener end. This greatly reduces bandwidth<br>requirements. G.723.1 and G.729 support VAD.<br>G.711 does not support VAD.<br><b>Performance note:</b> VAD on all networked BCMs<br>and IPT systems must be consistent to ensure |
|                                    |                                     | functionality of features such as Transfer and<br>Conference. The Payload size on the IPT must<br>be set to 30ms.                                                                                                    |

Enterprise: Common Solution Integration Guide for Multisite Business Communications Manager Systems NN49000-303 01.01 Standard Release 4.0, 3.7 29 June 2007

| Field                         | Value                  | Description                                                                                                    |
|-------------------------------|------------------------|----------------------------------------------------------------------------------------------------|
| Jitter buffer                 | Auto                   | Select the size of jitter buffer for your system.                                                                                                    |
|                               | None                   |                                                                                                    |
|                               | Small                  |                                                                                                    |
|                               | Medium                 |                                                                                                    |
|                               | Large                  |                                                                                                    |
| G.729 payload size<br>(ms)    | 10,20,30,40,50,60      | Set the maximum required payload size, per codec, for the VoIP calls sent over H.323 trunks.                                                                                                    |
| G.723 payload size<br>(ms)    | 30                     | <b>Note:</b> Payload size can also be set for Nortel IP telephones. See <i>BCM 4.0 Telephony Device</i>                                                                                                    |
| G.711 payload size<br>(ms)    | 10,20,30,40,50,60      | Installation Guide (N0060609).                                                                                                    |
| Incremental<br>payload size   | <check box=""></check> | When enabled, the system advertises a variable payload size (40, 30, 20, 10 ms).                                                                                                    |
| Enable T.38 fax               | <check box=""></check> | When enabled, the system supports T.38 fax over IP.                                                                                                    |
|                               |                        | <b>Caution:</b> Fax tones broadcast through a telephone speaker may disrupt calls at other telephones using VoIP trunks in the vicinity of the fax machine. To minimize the possibility of your VoIP calls being dropped due to fax tone interference: |
|                               |                        | <ul> <li>place the fax machine away from other<br/>telephones</li> </ul>                                                                                                    |
|                               |                        | • turn the fax machine's speaker volume to the lowest level, or off, if available                                                                                                    |
| Force G.711 for 3.1k<br>audio | <check box=""></check> | When enabled, the system forces the VoIP trunk to use the G.711 codec for 3.1k audio signals, such as modem or TTY machines.                                                                                                    |
|                               |                        | <b>Note:</b> You also can use this setting for fax machines if T.38 fax is not enabled on the trunk.                                                                                                    |

## Table 23SIP Media Parameters fields

| Field            | Value       | Description                                                                                  |
|------------------|-------------|----------------------------------------------------------------------------------------------|
| Preferred Codecs | G.711 -uLaw | Add codecs to the Selected list and order them                                               |
|                  | G.711 -aLaw | in the order in which you want the system to attempt to use them. The system attempts to use |
|                  | G.729       | the codecs in a top-to-bottom sequence.                                                      |

Enterprise: Common Solution Integration Guide for Multisite Business Communications Manager Systems NN49000-303 01.01 Standard Release 4.0, 3.7 29 June 2007

#### 56 BCM50 configuration

| Field                              | Value                  | Description                                                                                                    |
|------------------------------------|------------------------|----------------------------------------------------------------------------------------------------|
|                                    | G.723                  | <b>Performance note:</b> Codecs on all networked<br>BCMs must be consistent to ensure the proper<br>functionality of interacting features such as<br>Transfer and Conference.                                                                                                    |
|                                    |                        | Systems running BCM Release 3.5 or later<br>allow codec negotiation and renegotiation to<br>accommodate inconsistencies in codec settings<br>over VoIP trunks.                                                                                                    |
| Enable Voice<br>Activity Detection | <check box=""></check> | Voice Activity Detection (VAD), also known<br>as silence suppression, identifies periods of<br>silence in a conversation and stops sending<br>IP speech packets during those periods. In<br>a typical telephone conversation, most of the<br>conversation is half-duplex, meaning that one<br>person is speaking while the other is listening. If<br>VAD is enabled, no voice packets are sent from<br>the listener end. This greatly reduces bandwidth<br>requirements. G.723.1 and G.729 support VAD.<br>G.711 does not support VAD. |
|                                    |                        | <b>Performance note:</b> VAD on all networked BCMs and IPT systems must be consistent to ensure functionality of features such as Transfer and Conference. The Payload size on the IPT must be set to 30ms.                                                                                                    |
| Jitter buffer                      | Auto                   | Select the size of jitter buffer for your system.                                                                                                    |
|                                    | None                   |                                                                                                    |
|                                    | Small                  |                                                                                                    |
|                                    | Medium                 |                                                                                                    |
|                                    | Large                  |                                                                                                    |
| G.729 payload size<br>(ms)         | 10,20,30,40,50,60      | Set the maximum required payload size, per codec, for the VoIP calls sent over H.323 trunks.                                                                                                    |
| G.723 payload size<br>(ms)         | 30                     | <b>Note:</b> Payload size can also be set for Nortel IP telephones. See <i>BCM 4.0 Telephony Device</i>                                                                                                    |
| G.711 payload size<br>(ms)         | 10,20,30,40,50,60      | Installation Guide (N0060609).                                                                                                    |
| Enable T.38 fax                    | <check box=""></check> | When enabled, the system supports T.38 fax over IP.                                                                                                    |
|                                    |                        | <b>Caution:</b> Fax tones broadcast through a telephone speaker may disrupt calls at other telephones using VoIP trunks in the vicinity of                                                                                                    |

| Field | Value | Description                                                                                                 |
|-------|-------|----------------------------------------------------------------------------------------------------|
|       |       | the fax machine. To minimize the possibility of your VoIP calls being dropped due to fax tone interference: |
|       |       | <ul> <li>place the fax machine away from other<br/>telephones</li> </ul>                                    |
|       |       | <ul> <li>turn the fax machine's speaker volume to the<br/>lowest level, or off, if available</li> </ul>     |

## **Configuring local Gateway parameters**

Perform the following procedure to configure local Gateway parameters.

## **Configuring local Gateway parameters**

#### Step Action

- 1 Log on to Element Manager.
- 2 In the Task Navigation Panel, select the Configuration tab.
- **3** Select **Resources > Telephony Resources**.
- 4 In the **Module Panel**, select the line in which the **Module type** column is set to **IP Trunks**. See Figure 14 "Telephony Resources" (page 53).
- 5 For H.323 VoIP trunks, select the **H.323 Settings** tab. See Figure 15 "H323 Settings" (page 58).

| Figure 15    |    |
|--------------|----|
| H323 Setting | js |

|                                                                   | Modules  |                          |      |     | and the      |                  |     |      |       |      |  |
|-------------------------------------------------------------------|----------|--------------------------|------|-----|--------------|------------------|-----|------|-------|------|--|
| nfiguration Administration                                        | Location | Module type              |      | Bus | State        | Devices          | Low | High | Total | Busy |  |
| VVeicome     System                                               | Internal | P & Application          | Seta | -   | 1 N/A        | Sets             | N   | A 10 | ·A    | 0 0  |  |
| Administrator Access<br>Resources                                 | Internal | P Trunks                 |      | NO  | a pua        | Lines            |     | 1 1  | 12    | 12 0 |  |
| <ul> <li>Application Resources</li> <li>Media Gateways</li> </ul> | Internal | BRI Loop                 |      |     | 3 Enabled    | Lines            | 6   | it ε | 58    | 4 0  |  |
| Port Hanges                                                       | Internal | Sets                     |      |     | 4 Enabled    | Sets             | 14  | A. N | A     | 2 0  |  |
|                                                                   | F        | orward redirected OLI    |      | 199 | G            | atekeeper digits |     |      |       | 1    |  |
|                                                                   |          | orward redirected OLI    |      |     | G            | atekeeper digits |     |      |       | -    |  |
|                                                                   |          | Send name display        | 2    |     | Gatel        | eeper wildcard   |     |      |       |      |  |
|                                                                   |          | Remote capability MVI    |      |     | Ignore in-ba | nd DTMF in RTP   |     |      |       |      |  |
|                                                                   | N        | lormal route failback to | None | ¥   |              |                  |     |      |       |      |  |
|                                                                   |          |                          |      |     |              |                  |     |      |       |      |  |
|                                                                   | Configu  | ration                   |      |     |              |                  |     |      |       |      |  |

- 6 When implementing your dialing plan, in the H323 Settings tab, select a value for Fall back to circuit-switched. This determines how the system handles calls if the IP network cannot be used.
- 7 For Gateway protocol, select CSE.
- 8 Scroll down to Alias names and click Modify. The Modify Call Signaling Settings page appears.
- 9 Enter the information that supports your system. Applying the changes made to the Call Signaling Settings causes all H.323 calls to be dropped. It is recommended that you make changes to the Call Signaling Settings during off-peak hours or a scheduled maintenance window.

Refer to Table 24 "H.323 Call Signaling Settings fields" (page 59).

| Field                    | Value                       | Description                                                                                                    |
|--------------------------|-----------------------------|----------------------------------------------------------------------------------------------------|
| Call signaling           | Direct                      | Call signaling information is passed directly<br>between H.323 endpoints. You must set up<br>remote Gateways.                                                                                                    |
|                          | Gatekeeper<br>Resolved      | All call signaling occurs directly between H.323<br>endpoints. This means that the Gatekeeper<br>resolves the phone numbers into IP addresses,<br>but the Gatekeeper is not involved in call<br>signaling.                                            |
|                          | Gatekeeper Routed           | Gatekeeper Routed uses a Gatekeeper for call setup and control. In this method, call signaling is directed through the Gatekeeper.                                                                                                    |
|                          | Gatekeeper Routed<br>no RAS | Use this setting for a NetCentrex Gatekeeper.<br>With this setting, the system routes all calls<br>through the Gatekeeper but does not use any<br>of the Gatekeeper Registration and Admission<br>Services (RAS).                                     |
|                          |                             | Choose this option if RAS is not enabled on the NRS.                                                                                                    |
| Call signaling Port      | <port value=""></port>      | If VoIP applications are installed that require<br>nonstandard call signaling ports, enter the port<br>number here. Port number 0 means that the<br>system uses the first available port.                                                             |
|                          |                             | The default port for call signaling is 1720.                                                                                                    |
| RAS port                 | <port value=""></port>      | If the VoIP application requires a nonstandard<br>RAS port, enter the port number here. Port<br>number 0 means that the system uses the first<br>available port.                                                                                      |
| Enable H245<br>tunneling | <check box=""></check>      | Select this field to allow H.245 messages within H.225. Restart the VoIP service for this feature to take effect.                                                                                                    |
| Primary Gatekeeper<br>IP | <ip address=""></ip>        | Fill in this field only if the network is controlled<br>by a Gatekeeper. This is the IP address of the<br>primary Gatekeeper (TLAN IP address).                                                                                                    |
| Backup Gatekeepe<br>r(s) | <ip address=""></ip>        | NetCentrex Gatekeeper does not support RAS.<br>Any backup Gatekeepers must be entered in this<br>field. Gatekeepers that use RAS can provide a<br>list of backup Gatekeepers for the endpoint to<br>use in the event of a primary Gatekeeper failure. |

### Table 24 H.323 Call Signaling Settings fields

Enterprise: Common Solution Integration Guide for Multisite Business Communications Manager Systems NN49000-303 01.01 Standard Release 4.0, 3.7 29 June 2007

#### 60 BCM50 configuration

| Field               | Value                         | Description                                                                              |
|---------------------|-------------------------------|------------------------------------------------------------------------------------------|
| Alias names         | NAME: <alias name=""></alias> | Enter the alias names of the BCM required to direct call signals to your system.         |
|                     |                               | <b>Note:</b> The Alias name is case sensitive. It must match the name configured in NRS. |
| Registration TTL(s) | <numeric value=""></numeric>  | Specifies the keep-alive interval.                                                       |

# **10** For SIP trunks, select the **SIP Settings** tab. See Figure 16 "SIP Settings" (page 60).

#### Figure 16 SIP Settings

| BCM Element Manage                                                                                               | er - 192.168.249.27<br>Session Tools | /<br>Help                           |                        |                        |                        |                      | _0      |
|----------------------------------------------------------------------------------------------------|--------------------------------------|-------------------------------------|------------------------|------------------------|------------------------|----------------------|---------|
| 🗊 Exit 🐰 Cut 🐚                                                                                                   | Copy 🚔 Paste                         | web Page                            | 🗸 Validate Device      | M Disconnect           | 🚭 Refresh 🏻            | 🕤 Auto-refresh       |         |
| Task Mawigation Panel<br>Administration                                                                          | Uelsphong Res                        | auices                              | Interogate the         | a device in order to ( | thack for any cha      | nges                 |         |
| Configuration                                                                                                    | Modules                              | a Turco                             | Astual Tures           | Dia Sur                | Chate                  | Devices              | 1.0     |
| Welcome<br>System<br>Administrator Access                                                                        | 0 NZ                                 | A A                                 | IP Trunks              | N/A                    | N/A                    | Lines                |         |
| Resources<br>Application Resource                                                                                | 1 NZ                                 | â,                                  | IP & App Sets          | N/A                    | Enabled                | Sets                 |         |
| <ul> <li>Media Gateways</li> <li>Port Ranges</li> <li>Telephony Resources</li> <li>Network Interfaces</li> </ul> | Disable                              | Enable                              |                        |                        | ]                      |                      | Þ       |
| Telephony<br>Data Services<br>Applications                                                                       | outing Table   IP                    | Trunk Settings   H3                 | 23 Settings   H323 Med | tia Parametars SIP     | Sattings SIP M         | edia Parameters   SI | P URI i |
|                                                                                                    | Fallbac                              | v Sattings<br>< to circuit-switched | Enabled All            | -SIP S                 | ettings<br>Domain Name | ccsip.com            |         |
|                                                                                                    |                                      |                                     |                        | C                      | all signaling port     | 5060                 |         |
|                                                                                                    |                                      |                                     |                        | Ou                     | tgoing Transport       | UDP 💌                |         |
|                                                                                                    | - Proxy Support                      |                                     |                        |                        |                        |                      |         |
|                                                                                                    | Ргоху                                |                                     |                        | 1                      |                        |                      |         |
|                                                                                                    | Status Ga                            | teway is running                    |                        |                        |                        |                      |         |
|                                                                                                    |                                      |                                     |                        |                        |                        |                      |         |
|                                                                                                    |                                      |                                     |                        |                        |                        |                      |         |
|                                                                                                    | I                                    |                                     |                        |                        |                        |                      | •       |
| one.                                                                                                    |                                      |                                     |                        | C:0;                   | d:1 🔜 m:1 🔜            | W:8 🔽 Include AC     | Ked ala |

**11** Enter the information that supports your system.

Enterprise: Common Solution Integration Guide for Multisite Business Communications Manager Systems NN49000-303 01.01 Standard Release 4.0, 3.7 29 June 2007

Refer to Table 25 "SIP Settings fields" (page 61) for more information.

#### Table 25 SIP Settings fields

| Field               | Value                  | Description                                                                                                    |
|---------------------|------------------------|----------------------------------------------------------------------------------------------------|
| Fallback to         | Disabled               | Defines how you want the system to handle calls                                                                                                    |
| circuit-switched    | Enabled-TDM            | that the system fails to send over the VoIP trunk.                                                                                                    |
|                     | Enabled-All            | Enabled-TDM enables fallback for calls<br>originating on digital telephones. This is useful<br>if your IP telephones are connected remotely,<br>on the public side of the BCM network, because<br>PSTN fallback is unlikely to result in better quality<br>of service. |
| Domain Name         |                        | Type the domain name of the SIP network.                                                                                                    |
| Call signaling port | <port value=""></port> | If VoIP applications are installed that require<br>nonstandard call signaling ports, enter the port<br>number here. Port number 0 means that the<br>system uses the first available port.                                                                              |
| Outgoing Transport  | UDP                    |                                                                                                    |
|                     | ТСР                    |                                                                                                    |
| Proxy               |                        | If entered, all SIP calls originate to this address.                                                                                                    |
| Status              | Read Only              | This field displays the current status of the Gatekeeper.                                                                                                    |

-End—

## **Configuring VoIP lines**

Voice over IP (VoIP) lines simulate traditional Central Office (CO) lines. VoIP lines transmit data over an IP network rather than over physical lines.

## **Configuring VoIP lines**

| Step | Action                                                                       |
|------|------------------------------------------------------------------------------|
| 1    | Log on to Element Manager.                                                   |
| 2    | In the Task Navigation Panel, select the Configuration tab.                  |
| 3    | Select Telephony > Lines > All Lines.                                        |
| 4    | Highlight the individual line you wish to configure.                         |
| 5    | Select the <b>Preferences</b> tab.<br>See Figure 17 "Preferences" (page 62). |

| Figure 17                                                |                                                                                                    |                   |             |             |            |           |                 |                  |               |
|----------------------------------------------------------|----------------------------------------------------------------------------------------------------|-------------------|-------------|-------------|------------|-----------|-----------------|------------------|---------------|
| Preferences                                              |                                                                                                    |                   |             |             |            |           |                 |                  |               |
| ask Navigation Panel All Lines                           |                                                                                                    |                   |             |             |            |           |                 |                  |               |
| Configuration Administration                             | Line                                                                                                    | Trunk Type        | Name        | Control Set | Line Type  | Prime Set | Pub. Received # | Priv. Received # | Distinct Ring |
| ± · _ System                                             | 001                                                                                                    | VolP              | Line001     | 221         | Pool:BlocA | 221       | N/A             | N/A              | None          |
| Administrator Access                                     | 002                                                                                                    | VolP              | Line002     | 221         | Pool:BlocA | 221       | N/A             | N/A              | None          |
| Resources     Telephony                                  | 003                                                                                                    | VoIP              | Line003     | 221         | Pool:BlocA | 221       | N/A             | N/A              | None          |
| Global Settings     Sets                                 | Copy Paste                                                                                                    |                   |             |             |            |           |                 |                  |               |
| E-G Lines                                                | The second second secon |                   |             |             |            |           |                 |                  |               |
| <ul> <li>Active Physical<br/>Active VolP Line</li> </ul> | Deta                                                                                                    | ils for Line: 001 |             |             |            |           |                 |                  |               |
| Target Lines                                             | ſ                                                                                                    | Preferences   R   | estrictions | 1           |            |           |                 |                  |               |
| Inactive Lines                                           |                                                                                                    |                   |             |             |            |           |                 |                  |               |
| - Loops                                                  |                                                                                                    |                   | Aux. rin    | nger 🖵      |            |           |                 |                  |               |
| Scheduled Services                                       |                                                                                                    |                   |             |             |            |           |                 |                  |               |
| 🕀 💼 Dialing Plan                                         |                                                                                                    | Distin            | ct rings in | use None    |            |           |                 |                  |               |
| Bing Groups                                              |                                                                                                    |                   |             |             |            |           |                 |                  |               |
| E - Call Security                                        |                                                                                                    |                   |             |             |            |           |                 |                  |               |

6 Configure the Preferences tab appropriately for your network. Refer to Table 26 "Preferences fields" (page 62) for configuration information.

#### Table 26 Preferences fields

| Field                 | Value                  | Description                                                                                                    |
|-----------------------|------------------------|----------------------------------------------------------------------------------------------------|
| Aux. ringer           | <check box=""></check> | If your system is equipped with an external ringer,<br>you can enable this setting so that this line rings<br>at the external ringer. |
| Distinct rings in use | Read only              | Indicates whether a special ring is assigned.                                                                                         |

#### 7 Select the **Restrictions** tab.

See Figure 18 "Restrictions" (page 63).

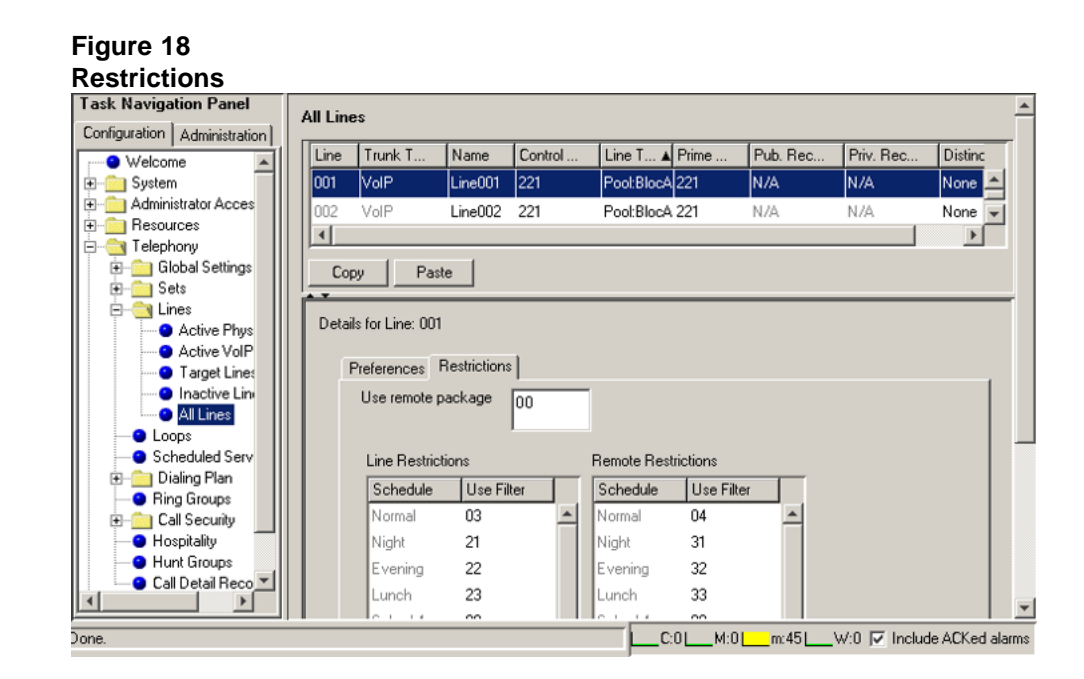

8 Configure the Restrictions tab appropriately for your network. Refer to Table 27 "Restrictions fields" (page 63) for configuration information.

#### Table 27 Restrictions fields

| Field                                | Value                                                                      | Description                                                                                                    |
|--------------------------------------|----------------------------------------------------------------------------|----------------------------------------------------------------------------------------------------|
| Use remote<br>package                | < package #>                                                               | If the line is used to receive external calls or<br>calls from other nodes on the private network,<br>ensure that you indicate a remote package that<br>provides only the availability that you want for<br>external callers. This attribute is typically used<br>for tandeming calls. |
| Schedule                             | Default: Normal,<br>Night, Evening,<br>Lunch, Sched 4,<br>Sched 5, Sched 6 |                                                                                                    |
| Line Restrictions -<br>Use Filter    | <00-99>                                                                    | Enter the restriction filter number that applies to each schedule. These settings control outgoing calls.                                                                                                    |
| Remote Restriction<br>s - Use Filter | <00-99>                                                                    | Enter the restriction filter that applies to each<br>schedule. These settings provide call controls for<br>incoming calls over a private network or from a<br>remote user dialing in over PSTN.                                                                                        |

Enterprise: Common Solution Integration Guide for Multisite Business Communications Manager Systems NN49000-303 01.01 Standard Release 4.0, 3.7 29 June 2007

- 9 In the Task Navigation Panel, in the Configuration tab, select Telephony > Sets > All DNs.
- **10** Highlight the individual line you wish to configure.
- 11 Select the Line Assignment tab. See Figure 19 "Line Assignment" (page 64).

## Figure 19

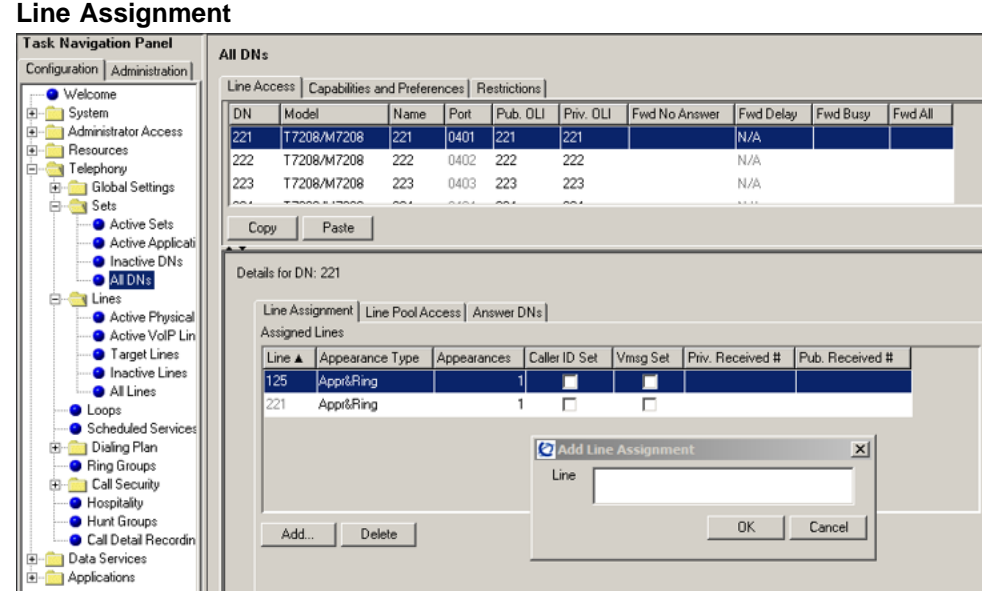

- 12 Edit the listed DNs, or click Add to add a DN as required.
- **13** Enter the appropriate information for your network. Refer to Table 28 "Assigned DNs fields" (page 64) for configuration information.

#### Table 28 Assigned DNs fields

| Field           | Value     | Description                                                                                                    |
|-----------------|-----------|----------------------------------------------------------------------------------------------------|
| DN              |           | Unique number                                                                                                    |
| Appearance Type | Ring only | Select Appr Only or Appr&Ring if the telephone                                                                                                    |
|                 | Appr&Ring | has an available button. Otherwise select Ring                                                                                                    |
|                 | Appr only |                                                                                                    |
| Appearances     |           | Target lines can have more than one appearance<br>to accommodate multiple calls. For telephones<br>that have these lines set to Ring Only, set to<br>None. |

Enterprise: Common Solution Integration Guide for Multisite Business Communications Manager Systems NN49000-303 01.01 Standard Release 4.0, 3.7 29 June 2007

| Field         | Value                  | Description                                                                                                    |
|---------------|------------------------|----------------------------------------------------------------------------------------------------|
| Caller ID Set | <check box=""></check> | When enabled, displays caller ID for calls coming in over the target line.                                                                                                    |
| Vmsg Set      | <check box=""></check> | When enabled, an indicator appears on the telephone when a message is waiting from a remote voice mail system. Check with your system administrator for the system voice mail setup before changing this parameter. |

| —End— |
|-------|
|       |

## **Configuring target lines**

Target lines are virtual communication paths between trunks and telephones on the BCM system. They are incoming lines only and cannot be selected for outgoing calls or networking applications.

## **Configuring target lines**

| -    | -                                                                                                    |
|------|----------------------------------------------------------------------------------------------------|
| Step | Action                                                                                                    |
| 1    | Log on to Element Manager.                                                                                                    |
| 2    | In the Task Navigation Panel, select the Configuration tab.                                                                                                    |
| 3    | Select Telephony > Lines > Target Lines.                                                                                                    |
| 4    | Highlight the individual line you wish to configure.                                                                                                    |
| 5    | Select the <b>Preferences</b> tab and enter the appropriate information for<br>your network.<br>See Figure 20 "Preferences" (page 66).<br>Refer toTable 29 "Preferences fields" (page 66) for configuration<br>information |

| Figure 20                                 |        |                   |             |             |           |            |                 |                  |               |
|-------------------------------------------|--------|-------------------|-------------|-------------|-----------|------------|-----------------|------------------|---------------|
| Preferences                               |        |                   |             |             |           |            |                 |                  |               |
| Task Navigation Panel                     | Target | Lines             |             |             |           |            |                 |                  |               |
| Configuration Administration              | Line   | Trunk Tune        | Name        | Control Sat | Line Tune | Drime Cet  | Pub Received #  | Driv Received #  | Distinct Ping |
| Welcome                                   | Line   | Hunk Type         | Name        | CONICI SEL  | Line Type | Phille Set | Fub. hebeiveu # | Fliv. Necelved # | District Hing |
| E-System                                  | 125    | l arget line      | Line125     | 221         | Public    | 221        |                 |                  | None          |
| Administrator Access                      | 126    | Target line       | Line126     | 221         | Public    | 221        |                 |                  | None          |
|                                           | 127    | Target line       | Line127     | 221         | Public    | 221        |                 |                  | None          |
| E- Clobal Settings                        | 128    | Target line       | Line128     | 221         | Public    | 221        |                 |                  | None          |
| 🕀 🚞 Sets                                  | 129    | Target line       | Line129     | 221         | Public    | 221        |                 |                  | None          |
| E-Cines                                   | 120    | Target Inc        | Line120     | 221         | Dublic    | 224        |                 |                  | None          |
| Active Physical L                         | 130    | i arget ine       | Line 150    | 221         | Fublic    | 221        |                 |                  | None          |
| Active VolP Line:                         | 131    | Target line       | Line131     | 221         | Public    | 221        |                 |                  | None          |
| Inactive Lines                            | 132    | Target line       | Line132     | 221         | Public    | 221        |                 |                  | None          |
| - O Al Lines                              | 133    | Target line       | Line133     | 221         | Public    | 221        |                 |                  | None          |
| • Loops                                   | -      | . I Prote         | 1           |             |           |            |                 |                  |               |
| <ul> <li>Scheduled Services</li> </ul>    | Cop    | y Paste           |             |             |           |            |                 |                  |               |
| 🖲 🚞 Dialing Plan                          |        |                   |             |             |           |            |                 |                  |               |
| Ring Groups     Gall Security             | Detail | s for Line: 125   |             |             |           |            |                 |                  |               |
| Hospitalitu                               |        | hataranaa La      |             |             |           |            |                 |                  |               |
| Hunt Groups                               | 1 1    | releiences   Assi | gned UNs    |             |           |            |                 |                  |               |
| <ul> <li>Call Detail Recording</li> </ul> |        |                   |             |             |           |            |                 |                  |               |
| 🗄 🚞 Data Services                         |        |                   | Aux. ringer |             |           |            | If Busy Top     | orime 💌          |               |
|                                           |        |                   |             |             |           |            |                 |                  |               |
|                                           |        | Distinct          | ings in use | None        |           | Voice mess | age center 1    |                  |               |
|                                           |        |                   |             |             |           |            | Redirect to     |                  | -             |
|                                           |        |                   |             |             |           |            |                 |                  | _             |
|                                           |        |                   |             |             |           |            |                 |                  |               |

Table 29 Preferences fields

| Field                   | Value                  | Description                                                                                                    |
|-------------------------|------------------------|----------------------------------------------------------------------------------------------------|
| Aux. ringer             | <check box=""></check> | If your system is equipped with an external ringer,<br>you can enable this setting so that this line rings<br>at the external ringer.                                                                               |
| lf Busy                 | Busy tone              | To automatically direct calls to the prime                                                                                                    |
|                         | To prime               | telephone, select To prime. Otherwise, select<br>Busy tone.                                                                                                    |
| Distinct rings in use   | Read only              |                                                                                                    |
| Voice message<br>center |                        | If the system is using a remote voice mail, select the center configured with the contact number.                                                                                                    |
| Redirect to             |                        | To automatically direct calls out of the system<br>to a specific telephone, such as a head office<br>answer attendant, enter that remote number<br>here. Ensure that you include the proper routing<br>information. |

6 Select the Assigned DNs tab. See Figure 21 "Assigned DNs" (page 67).

Enterprise: Common Solution Integration Guide for Multisite Business Communications Manager Systems NN49000-303 01.01 Standard Release 4.0, 3.7 29 June 2007

| ion Administration                   | Lines             |          |              |           |           |                 |                  |              |
|--------------------------------------|-------------------|----------|--------------|-----------|-----------|-----------------|------------------|--------------|
| lcome                                | Trunk Type        | Name     | Control Set  | Line Type | Prime Set | Pub. Received # | Priv. Received # | Distinct Rin |
| vstem 125                            | Target line       | Line125  | 221          | Public    | 221       |                 |                  | None         |
| dministrator Access                  | Target line       | Line126  | 221          | Public    | 221       |                 |                  | None         |
| esources                             | Target line       | Line127  | 221          | Public    | 221       |                 |                  | None         |
| Global Settings 128                  | Target line       | Line128  | 221          | Public    | 221       |                 |                  | None         |
| Sets 129                             | Target line       | Line129  | 221          | Public    | 221       |                 |                  | None         |
| nes                                  | i algerine        | Line123  | 221          | Public    | 221       |                 |                  | None         |
| Active Physical L 130                | I arget line      | Line130  | 221          | Public    | 221       |                 |                  | None         |
| Target Lines                         | T arget line      | Line131  | 221          | Public    | 221       |                 |                  | None         |
| Inactive Lines 132                   | T arget line      | Line132  | 221          | Public    | 221       |                 |                  | None         |
| All Lines                            | T arget line      | Line133  | 221          | Public    | 221       |                 |                  | None         |
| Loops                                | ou Paste          | 1        |              |           |           |                 |                  |              |
| Dialing Plan                         |                   |          |              |           |           |                 |                  |              |
| Ring Groups Deta                     | ils for Line: 125 |          |              |           |           |                 |                  |              |
| Call Security                        |                   |          |              |           |           |                 |                  |              |
| Hospitality                          | Preferences Assi  | gned DNs |              |           |           |                 |                  |              |
| Hunt Groups<br>Call Detail Recording | DN Appeara        | nce Type | Appearances  | Caller ID | Set Vmsg  | Set             |                  |              |
| Services                             | 221 Appr&Rin      | a        |              | 1 E       | 1         |                 |                  |              |
| lications                            |                   |          |              |           |           |                 |                  |              |
|                                      |                   | A 🖸      | dd Line Appe | arance    |           | ×               |                  |              |
|                                      |                   | DN       | 1            |           |           | _               |                  |              |
|                                      |                   |          |              |           |           |                 |                  |              |
|                                      |                   |          | JI.          |           |           |                 |                  |              |
|                                      |                   |          |              |           | ok [ r    | ancel           |                  |              |

- 7 Edit the listed DNs, or click **Add** to add a DN as required.
- 8 Enter the appropriate information for your network. Refer to Table 12 "Assigned DNs fields" (page 33) for configuration information.

–End—

Enterprise: Common Solution Integration Guide for Multisite Business Communications Manager Systems NN49000-303 01.01 Standard Release 4.0, 3.7 29 June 2007

#### Enterprise: Common

## Solution Integration Guide for Multisite Business Communications Manager Systems

Copyright © 2007, Nortel Networks All Rights Reserved.

Publication: NN49000-303 Document status: Standard Document version: 01.01 Document date: 29 June 2007

To provide feedback or report a problem in this document, go to www.nortel.com/documentfeedback.

The information in this document is subject to change without notice. The statements, configurations, technical data, and recommendations in this document are believed to be accurate and reliable, but are presented without express or implied warranty. Users must take full responsibility for their applications of any products specified in this document. The information in this document is proprietary to Nortel Networks.

Nortel, the Nortel logo and the Globemark are trademarks of Nortel Networks. Microsoft, MS, MS-DOS, Windows, and Windows NT are registered trademarks of Microsoft Corporation. All other trademarks and registered trademarks are the property of their respective owners.

Sourced in Canada.

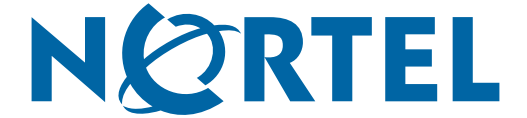